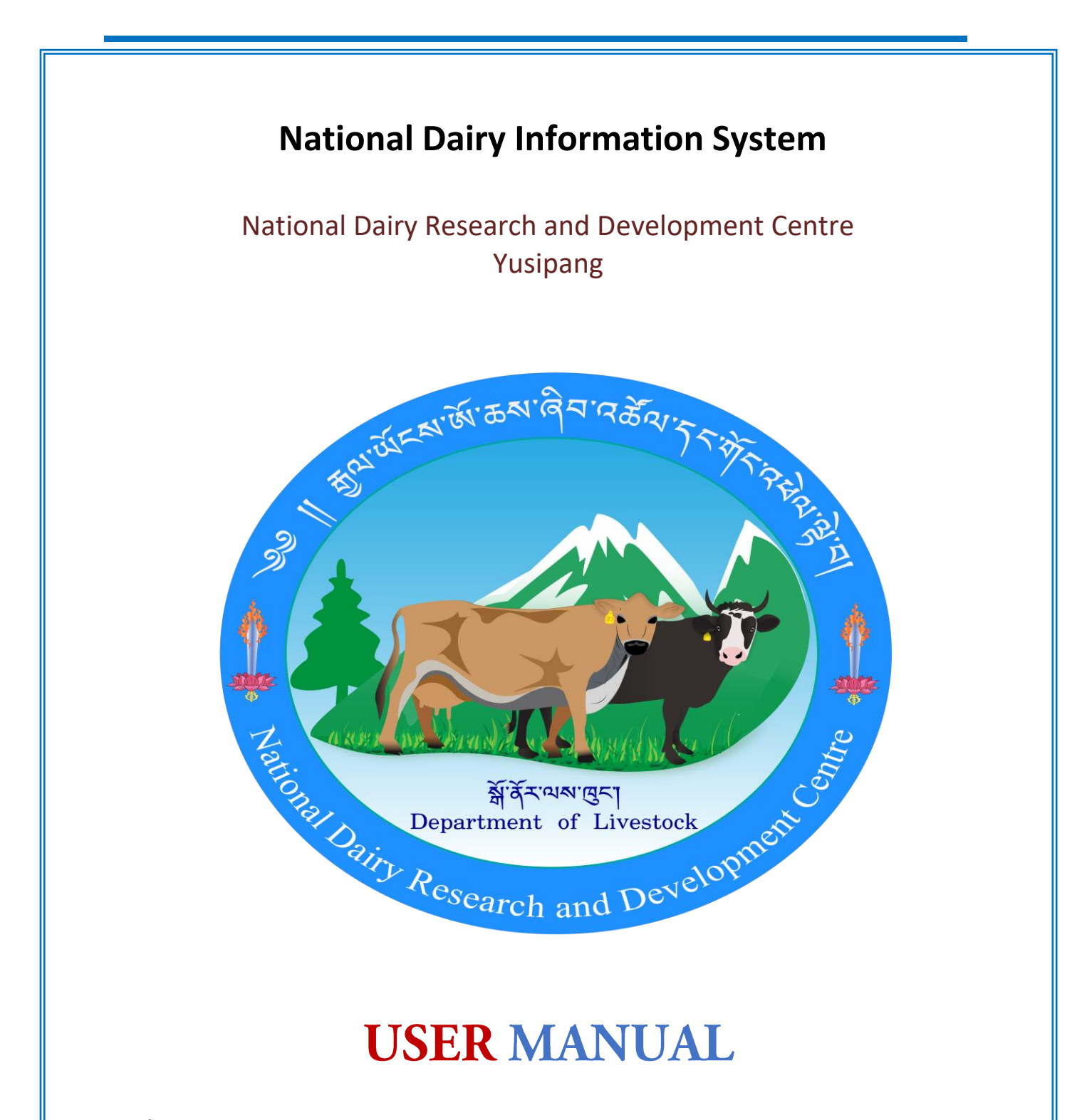

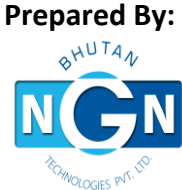

NGN Technologies Pvt. Ltd Edited by: NDRDC Yusipang

# Table of Content

| Online application for National Dairy Information Systems |
|-----------------------------------------------------------|
| Login page                                                |
| 1. Registration                                           |
| 1.1 Owners and Animal Registration                        |
| 1.2 Farmers Organization & Infrastructure Registration 11 |
| 1.3 Animal Exit                                           |
| 2. Breeding and Reproduction15                            |
| 2.1 Detail of Artificial Insemination15                   |
| 2.2 Detail of Natural Services                            |
| 2.3 Calf Growth Rate                                      |
| 3 Dairy Production                                        |
| 3.1 Farm Level Production                                 |
| 3.2 Milk Composition                                      |
| 3.3 Drying off Update                                     |
| 4 Farmer Organization 22                                  |
| 4.1 Registered Groups and Cooperatives                    |
| 4.2 Milk Composition (Farmer Group)                       |
| 5 Report Generation 25                                    |
| 5.1 Dairy Animal Registered                               |
| 5.2 Breeding and Reproduction Reports                     |
| 5.3 Dairy Production Report                               |
| 5.4 Farmer Organization Report                            |
| 5.5 Farmer Organization Report                            |

# **Online application for National Dairy Information Systems**

# Login page

 Go to portal at <u>http://172.30.3.57</u> or alternatively you can login in by visiting: <u>https://www.citizenservices.gov.bt/dairy/</u> <u>Or Alternatively you can login to www.ndrdc.gov.bt/Click on online services;</u> <u>National Dairy Information System</u>

| → C ● ndrdc.gov.bt                                                                                                    | ₫ ✿             | 🛭 * 🗆 🌘   |
|----------------------------------------------------------------------------------------------------|-----------------|-----------|
| Nueva pestaña 🏚 Configuración 🥱 www.ndrdc.gov.bt 🔇 ADS :: Declaration P 📓 Royal Government 👹 APA Cover Page 📓 UserManagement 🧚 Photo - Google Ph                                                                                                    |                 |           |
| ਸ਼ੁੱਕਾ ਘੇਂਨਲਾ ਲੇਂ ' ਰੁਸਾ ਕਰੇਂ ਕਿ ' ਨੂਨ ਸੇਂ ਨਾ ਕ ਦੇ ਕਾ ਕੇ ਕੇ ਕਾ ' ਨੂਨ ਸੇਂ ਨਾ ਕ ਦੇ ਕਾ ਕੇ ਕੇ ਕਾ ਕੇ ਕਾ ਕੇ ਕੇ ਕਾ ਕੇ ਕਾ ਕੇ ਕਾ ਕੇ ਕਾ ਕੇ ਕਾ ਕੇ ਕਾ ਕੇ ਕਾ ਕੇ ਕਾ ਕੇ ਕਾ ਕੇ ਕਾ ਕੇ ਕਾ ਕੇ ਕਾ ਕੇ ਕਾ ਕੇ ਕਾ ਕੇ ਕਾ ਕੇ ਕਾ ਕੇ ਕਾ ਕੇ ਕਾ ਕੇ ਕਾ ਕੇ ਕਾ ਕੇ ਕਾ ਕੇ ਕਾ ਕੇ ਕਾ ਕੇ ਕਾ ਕੇ ਕਾ ਕੇ ਕਾ ਕੇ ਕਾ ਕੇ ਕਾ ਕੇ ਕਾ ਕੇ ਕਾ ਕੇ ਕਾ ਕੇ ਕਾ ਕੇ ਕਾ ਕੇ ਕਾ ਕੇ ਕਾ ਕੇ ਕਾ ਕੇ ਕਾ ਕੇ ਕਾ ਕੇ ਕਾ ਕੇ ਕਾ ਕੇ ਕਾ ਕੇ ਕਾ ਕੇ ਕਾ ਕੇ ਕਾ ਕੇ ਕਾ ਕੇ ਕਾ ਕੇ ਕਾ ਕੇ ਕਾ ਕ<br>ਹ ਕਰ ਕਰ ਕਰ ਕਰ ਕਰ ਕਰ ਕਰ ਕਰ ਕਰ ਕਰ ਕਰ ਕਰ ਕਰ |                 |           |
| DME ABOUT US V SECTORS V PUBLICATIONS V MEDIA CENTER V ONLINE SERVICES V LIVESTOCK TRENDS V GALLE                                                                                                    | RY CO           | INTACT US |
| INFORMATION SYSTEM SEARCH                                                                                                    |                 |           |
| Grass silage conservation                                                                                                    |                 |           |
| 105MT of Grass silage was conserved from the farm cultivated/established temperate improved pasture from         Search here           the second mass harvesting, which started from 29th August to 14th         Search here                                                                                                    |                 | Q         |
| Lill 1 total views Department of L                                                                                                    | ES<br>.ivestock |           |
| Read more » Bhutan Agricultu                                                                                                    | ire & Food R    | egulatory |

Following login page will be shown. Provide Login Credentials to login

Login detail and password will be given by NDRDC, Yusipang

| ۲ | CITIZEN SERVICES PORTAL<br>ROYAL GOVERNMENT OF BHUTAN<br>In Pursuit of Improving Public Service Delivery                                                                                                    |              |
|---|----------------------------------------------------------------------------------------------------|--------------|
|   |                                                                                                    | Back to Home |
|   | Enter your Login ID and Password<br>This login is for government officials and executing agencies. The login id is<br>your employee id. After entering login id and password, click on Login button<br>below. If you have forgot your password, click on Forgot Password link below.<br>Login ID :<br>9007083<br>Password:<br>Forgot Password<br>Forgot Password |              |
|   | © 2021, Office of the Prime Minister, Royal Government of Bhutan<br>Developed by <u>NGN Technologies Private Limited</u>                                                                                                    |              |

On successful login the user will be directed to the Extension Agent Dashboard or as per the login level you have logged with.

| HOME O REGISTRATION DIREEDING & REPRO                                                                                                    | DUCTION IN DAIRY PRODUCTION III FARMER OR                                                      | GANISATION 🔐 REPORT GENERATION                                                          | Enter CID Number 🧳 Get Details                                                |
|----------------------------------------------------------------------------------------------------|------------------------------------------------------------------------------------------------|-----------------------------------------------------------------------------------------|-------------------------------------------------------------------------------|
| rm Manager                                                                                                    |                                                                                                |                                                                                         |                                                                               |
| Dairy Animals:                                                                                                    |                                                                                                |                                                                                         |                                                                               |
| Number of Animal Registered                                                                                                    | Number of Milking Cow                                                                          | Number of Dry Cows                                                                      | Number of Heifers                                                             |
| 139                                                                                                    | 5                                                                                              | 1                                                                                       | 58                                                                            |
|                                                                                                    | -                                                                                              | •                                                                                       |                                                                               |
| Number of Calf Registered                                                                                                    |                                                                                                |                                                                                         |                                                                               |
| 19                                                                                                    |                                                                                                |                                                                                         |                                                                               |
|                                                                                                    |                                                                                                |                                                                                         |                                                                               |
|                                                                                                    |                                                                                                |                                                                                         |                                                                               |
|                                                                                                    |                                                                                                |                                                                                         |                                                                               |
|                                                                                                    |                                                                                                |                                                                                         |                                                                               |
| Breeding & Reproduction                                                                                                    |                                                                                                |                                                                                         |                                                                               |
| Total Number of AI centers                                                                                                    | Number of AI done                                                                              | Number of Calf Born From AI                                                             | Number of Breeding Bull                                                       |
| 2                                                                                                    | 14                                                                                             | 5                                                                                       | 5                                                                             |
|                                                                                                    |                                                                                                |                                                                                         |                                                                               |
|                                                                                                    |                                                                                                |                                                                                         |                                                                               |
| Dairy Production                                                                                                    |                                                                                                |                                                                                         |                                                                               |
| Milk Produced                                                                                                    | Butter                                                                                         | Cheese                                                                                  | Yoghurt                                                                       |
| 620 (Metric Ton)                                                                                                    | 254(Metric Ton)                                                                                | 40 (Metric Ton)                                                                         | 300                                                                           |
|                                                                                                    |                                                                                                |                                                                                         |                                                                               |
|                                                                                                    |                                                                                                |                                                                                         |                                                                               |
| Dairy Production<br>Milk Produced                                                                                                    | Butter                                                                                         | Cheese                                                                                  | Yoghurt                                                                       |
| Milk Produced<br>620(Metric Ton)                                                                                                    | Butter <b>254</b> (Metric Ton)                                                                 | Cheese<br><b>40</b> (Metric Ton)                                                        | Voghurt<br>300                                                                |
| Dairy Production<br>Milk Produced<br>620 (Metric Ton)                                                                                                    | Butter 254 (Metric Ton)                                                                        | Cheese                                                                                  | Voghurt<br>300                                                                |
| Milk Produced<br>620(Metric Ton)                                                                                                    | Butter<br>254(Metric Ton)                                                                      | Cheese<br>40 (Metric Ton)                                                               | Voghurt<br>300                                                                |
| Dairy Production<br>Milk Produced<br>620 (Metric Ton)                                                                                                    | Butter <b>254</b> (Metric Ton)                                                                 | Cheese<br>40 (Metric Ton)                                                               | Voghurt<br><b>300</b>                                                         |
| Dairy Production<br>Milk Produced<br>620 (Metric Ton)<br>Farmers Organization<br>Dairy Groups                                                                                                    | Butter<br>254 (Metric Ton)<br>Dairy Cooperatives                                               | Cheese<br>40 (Metric Ton)<br>Members in DFGs                                            | Voghurt<br>300                                                                |
| Earmers Organization Earmers Organization Earmers 1 Earmers 1 Earm | Butter<br>254 (Metric Ton)<br>Dairy Cooperatives<br>3                                          | Cheese<br>40 (Metric Ton)<br>Members in DFGs<br>0                                       | Voghurt<br>300<br>Members in DC<br>0                                          |
| Dairy Production<br>Milk Produced<br>620 (Metric Ton)<br>Earmers Organization<br>Dairy Groups<br>1                                                                                                    | Butter<br>254 (Metric Ton)<br>Dairy Cooperatives<br>3                                          | Cheese<br>40 (Metric Ton)<br>Members in DFGs<br>0                                       | Voghurt<br>300<br>Members in DC<br>0                                          |
| Dairy Production<br>Milk Produced<br>620 (Metric Ton)<br>Earmers Organization<br>Dairy Groups<br>1                                                                                                    | Butter<br>254 (Metric Ton)<br>Dairy Cooperatives<br>3                                          | Cheese<br>40 (Metric Ton)<br>Members in DFGs<br>0                                       | Voghurt<br>300<br>Members in DC<br>0                                          |
| Dairy Infrastructures;                                                                                                    | Butter<br>254 (Metric Ton)<br>Dairy Cooperatives<br>3                                          | Chese<br>40 (Metric Ton)<br>Members in DFGs<br>0                                        | Voghurt<br>300<br>Members in DC<br>0                                          |
| Dairy Infrastructures:                                                                                                    | Butter<br>254 (Metric Ton)<br>Dairy Cooperatives<br>3                                          | Cheese<br>40 (Metric Ton)<br>Members in DFGs<br>0                                       | Voghurt<br>300<br>Members in DC<br>0                                          |
| Dairy Infrastructures:                                                                                                    | Butter<br>254 (Metric Ton)<br>Dairy Cooperatives<br>3                                          | Chese<br>40 (Metric Ton)<br>Members in DFGs<br>0                                        | Voghurt<br>300<br>Members in DC<br>0<br>Number of Milk Collection Center<br>4 |
| Dairy Infrastructures:                                                                                                    | Butter<br>254 (Metric Ton)<br>Dairy Cooperatives<br>3                                          | Cheese<br>40 (Metric Ton)<br>Members in DFGs<br>0                                       | Voghurt<br>300<br>Members in DC<br>0                                          |
| Dairy Infrastructures:                                                                                                    | Butter<br>254 (Metric Ton)<br>Dairy Cooperatives<br>3                                          | Cheese<br>40 (Metric Ton)<br>Members in DFGs<br>0                                       | Voghurt<br>300<br>Members in DC<br>0                                          |
| Dairy Infrastructures:                                                                                                    | Butter<br>254 (Metric Ton)<br>Dairy Cooperatives<br>3                                          | Cheese<br>40 (Metric Ton)<br>Members in DFGs<br>0                                       | Voghurt<br>300<br>Members in DC<br>0                                          |
| Dairy Infrastructures:                                                                                                    | Butter<br>254 (Metric Ton)<br>Dairy Cooperatives<br>3                                          | Cheese<br>40 (Metric Ton)<br>Members in DFGs<br>0<br>Number of Dairy Sales Counter<br>0 | Voghurt<br>300<br>Members in DC<br>0                                          |
| Dairy Infrastructures:                                                                                                    | Butter<br>254 (Metric Ton)<br>Dairy Cooperatives<br>3<br>Number of Dairy Processing Plant<br>0 | Cheese<br>40 (Metric Ton)<br>Members in DFGs<br>0<br>Number of Dairy Sales Counter<br>0 | Voghurt<br>300<br>Members in DC<br>0                                          |
| Dairy Infrastructures:                                                                                                    | Butter<br>254 (Metric Ton)<br>Dairy Cooperatives<br>3<br>Number of Dairy Processing Plant<br>0 | Cheese<br>40 (Metric Ton)<br>Members in DFGs<br>0<br>Number of Dairy Sales Counter<br>0 | Voghurt<br>300<br>Members in DC<br>0<br>Number of Milk Collection Center<br>4 |

# Note:

The dashboard updates the user what all the information under their area of registration with the following

# 1 Dairy animals

No of animal registered, No of milking Cows, No of Dry cows, No of Dry heifers and number of calf registered.

# 2 Breeding and Reproduction

Total number of AI Centres, No of AI done, Number of Calf born from AI, Number of Breeding Bulls.

# **3 Dairy Production**

Milk produced, Butter produced, Cheese Produced, Yoghurt produced

# **3** Farmers Organization

Dairy Groups, Dairy Cooperatives, Members in DFGs, Members in Dairy Cooperatives.

# 4 Dairy Infrastructures

No of milk processing unit, Number of Dairy Processing Plant, Number of Dairy Sale counter, Number of milk Collection Centres.

# 5 Employment Centre

Total employment generated, Number of male, Number of Female

The dashboard is also the home page of the user.

It gives access to other services/modules as given below:

- 1. Registration
- 2. Breeding and Production
- 3. Dairy Production
- 4. Farmer Organization
- 5. Report Generation.

# 1. Registration

- ✓ Action: Login to the portal and click on **Registration** tab.
- ✓ **Result:** Dropdown to select, various services will be displayed.

| Govern<br>Departm                                     | nment to Citizen S<br>nent of Livestock |                            | Abi Narayan Koirala<br>Commodity_Centre<br>Chang |                              |
|-------------------------------------------------------|-----------------------------------------|----------------------------|--------------------------------------------------|------------------------------|
| HOME     OREGISTRATI     Owners & A Farm Man          | ION BREEDING & REPRODUC                 |                            | RGANISATION of REPORT GENERATION M               | Enter CID Number det Details |
| Animat Exit<br>Dairy Animats:<br>Number of Anim<br>13 | nal Registered                          | Number of Milking Cow<br>5 | Number of Dry Cows                               | Number of Heifers            |
| Number of Ca                                          | lf Registered                           |                            |                                                  |                              |
| C. Project Office   OFFICE OF T                       | HE PRIME MINISTER.                      |                            |                                                  |                              |

# 1.1 Owners and Animal Registration

|          | Government to Citizen Service Delivery Initiative<br>Department of Livestock |                                    |  |                     |                |  |  |  |
|----------|------------------------------------------------------------------------------|------------------------------------|--|---------------------|----------------|--|--|--|
| 🚓 Home   | REGISTRATION                                                                 | BREEDING & REPRODUCTION            |  | FARMER ORGANISATION | 🛯 REPORT GENER |  |  |  |
|          | Owners & Animal                                                              | Registration                       |  |                     |                |  |  |  |
| Farm Man | Farmers Organizat                                                            | tion & Infrastructure Registration |  |                     |                |  |  |  |
|          | Animal Exit                                                                  |                                    |  |                     |                |  |  |  |

Dairy Animais:

✓ **Result:** The following page for registration will be displayed.

| HOME                          | REGISTRATION                        | BREEDING & REPRODUCTION |                                | FARMER ORGANISATION | 2 REPORT GENERATION | Enter CID Number               | 🖪 Get Details |
|-------------------------------|-------------------------------------|-------------------------|--------------------------------|---------------------|---------------------|--------------------------------|---------------|
| gistration                    |                                     |                         |                                |                     |                     |                                |               |
| Type of Q                     | vper:*                              |                         |                                |                     |                     |                                |               |
|                               |                                     |                         |                                |                     |                     |                                |               |
| Select                        | Owner Type                          |                         | ~                              |                     |                     |                                |               |
| Select                        | Owner Type                          |                         | ~                              |                     |                     |                                |               |
| Select                        | Owner Type                          |                         | ~                              |                     |                     |                                |               |
| Select                        | Owner Type                          |                         | ~                              |                     |                     |                                |               |
| Select<br>Pedigree            | Owner Type<br>Details               |                         | ~                              |                     |                     |                                |               |
| Select<br>Pedigree            | Owner Type<br>Details               |                         | DAM's Breed Type               |                     | DAM's P.            | arent NBI Number/Name(Optional | 0:            |
| Select<br>Pedigree<br>DAM Num | Owner Type<br>Details               |                         | DAM's Breed Type<br>breed type |                     | DAM'S PA            | rrent NBI Number/Name(OpSional | 0             |
| Select Pedigree DAM Num Numbe | Owner Type<br>Details<br>ber*:<br>r |                         | DAM's Breed Type               |                     | DAM'S P             | rrent NBI Number/Name(Optional | ¢:            |

Select the type of owner from the dropdown under registration. There are 2 types of owners i.e. **Farmer and Government Farm.** 

|            | Governme<br>Department                    | of Livestock            | e Delivery Initi                                                                                                    | ative                                                                                         |
|------------|-------------------------------------------|-------------------------|----------------------------------------------------------------------------------------------------|-----------------------------------------------------------------------------------------------|
| HOME       |                                           | BREEDING & REPRODUCTION |                                                                                                    | 🗖 FARI                                                                                        |
| tration    |                                           |                         |                                                                                                    |                                                                                               |
|            |                                           |                         |                                                                                                    |                                                                                               |
| Type of Ow | ner:*                                     |                         |                                                                                                    |                                                                                               |
| Select C   | Owner Type                                |                         | ~                                                                                                    |                                                                                               |
| Select C   | Owner Type                                |                         |                                                                                                    |                                                                                               |
|            |                                           |                         |                                                                                                    |                                                                                               |
| Farmer     |                                           |                         |                                                                                                    |                                                                                               |
|            | HOME<br>tration<br>Type of Ow<br>Select C | Type of Owner:*         | Department of Livestock         HOME          • REGISTRATION         • BREEDING & REPRODUCTION          tration         Type of Owner:*         Select Owner Type | HOME REGISTRATION   BREEDING & REPRODUCTION   Itration    Type of Owner:*   Select Owner Type |

# Farmers Cattle Registration

# Select type of owner as farmer

The following fields to enter owner details will be displayed.

| Owner Details  |                 |       |  |
|----------------|-----------------|-------|--|
| CID Number*:   |                 |       |  |
| Owner's Name : | Village:        | Geog: |  |
|                |                 |       |  |
| Dzongkhag:     | Mobile Number*: |       |  |
|                | 0               |       |  |
|                |                 |       |  |
|                |                 |       |  |

Enter CID of the farmer, other details will be updated by the system.

The other details displayed will be as shown below which is directly retrieved from the Home Ministry Census database.

| inter the Details Of Owner |                |               |
|----------------------------|----------------|---------------|
| Cid Number *:              | _              |               |
| 11306002125                |                |               |
| Owner's Name :             | Village:       | Geog:         |
| Aman Monger                | Jampeling      | Gelephu Throm |
| Dzongkhag:                 | Mobile Number: |               |
| Sarpang                    | 0              |               |

#### Please enter the mobile number compulsorily

Proceed with the animal details form

| Animal Registration*: |   | NBI Number:         | Anir | mal Name*:    |
|-----------------------|---|---------------------|------|---------------|
| Tagged                | ~ |                     |      |               |
| Date of Birth*:       |   | Age:                | Sex  | c             |
| mm/dd/yyyy            |   |                     | ON   | /lale OFemale |
| Animal Category*:     |   | DFG*:               |      |               |
| Select Category       | ~ | OYes No             |      |               |
| Purpose*:             |   | Color:              |      |               |
| Select Purpose        | ~ |                     |      |               |
| BCS*:                 |   | Type of Housing*:   |      |               |
| Select BCS            | ~ | Select Housing Type | ~    |               |

Notes: User should enter the tag number of the animal.

Tag number means National Bovine Identification Number (NBIN) which is the unique registration number of that particular animal.

Fill up other mandatory details for registration. (All fields marked with red \* are mandatory and cannot be left empty to proceed further)

| DAM Number*:          | DAM's Breed Type             |   | DAM's Parent NBI Number/Name(Optional):  |
|-----------------------|------------------------------|---|------------------------------------------|
| 123                   | Pure Jersey                  | ~ | DAM                                      |
| DAM Name              | DAM's Breed Blood Percent*:  |   |                                          |
| Name                  | 25.0                         | ~ |                                          |
| Sire Number*:         | Sire's Breed Type            |   | Sire's Parent NBI Number/Name(Optional): |
| Number                |                              |   | Sire                                     |
| Sire Name             | Sire's Breed Blood Percent*: |   |                                          |
| Name                  | 0                            |   |                                          |
| Breed Type I*:        | Breed Type II*:              |   |                                          |
|                       | ~                            | ~ |                                          |
| Breed Blood Percent*: | Breed Blood Percent          |   |                                          |
| breedExotic           | Indigenous                   |   |                                          |

Note:

If both Dam and Sire are already registered, the detail of the animals will be fetch from the master registration files and there is no need to enter detail, just put the animal tag no. If DAM & SIRE number is not there, please put 00

If DAM and SIRE name is not there put as no name or some other names

There are two breed types as Breed Type I and Breed Type II

If the DAM & SIRE are same like DAM is Jersey Pure or Jersey Cross and SIRE is also Jersey Pure or Jersey Cross only Breed type I will be active and blood percent will be shown in breed I only after adding blood percent of DAM and SIRE

If the DAM & SIRE are different like DAM is Jersey Pure or Jersey Cross and SIRE is other breed like HF or KF then Breed type 2 will be active and blood d percent calculated of DAM will be Breed Type I from Blood percent of SIRE goes to BREED Type II from SIRE.

Fill up all the required details. (All fields marked with red \* are mandatory) Click Register on completion or Click Exit to terminate the process. The animal details will be registered as entered. On successful registration saved message will be displayed.

# **Government Farm Cattle Registration**

Select the Type of Owner from the dropdown menu under registration. Select Type of Owner as Government Farm

| Type of Owner:* |   |
|-----------------|---|
| Government Farm | ~ |

**Result:** The following fields to enter details of government farm will be displayed.

| Enter the Details of Government Farmer |                |       |
|----------------------------------------|----------------|-------|
| NLH Number.*                           |                |       |
| Farm's Name :                          | Village:       | Geog: |
|                                        |                |       |
| Dzongkhag:                             | Mobile Number: |       |
|                                        |                |       |
|                                        |                |       |
|                                        |                |       |

Enter the National Livestock Holding (NLH) number, other details are updated by the system. **NLH** is the herd book number of the farm. All Government or private farms will have NLH registered and maintain in master file.

Proceed to Enter Details of Animal. Process: Fill up the animal Details form

| nimal Details         |                   |               |  |
|-----------------------|-------------------|---------------|--|
| Animal Registration*: | NBI Number:       | Animal Name*: |  |
| Tagged                | ~                 |               |  |
| Date of Birth*:       | Age:              | Sex:          |  |
| mm/dd/yyyy            | D                 | OMale OFemale |  |
| Animal Category*:     | DFG*:             |               |  |
| Select Category       | Ves No            |               |  |
| Purpose*:             | Color:            |               |  |
| Select Purpose        | ~                 |               |  |
| BCS*:                 | Type of Housing*: |               |  |
| Select BCS            | ✓ Temporary Shed  | ~             |  |

Notes: If the animal has already been tagged, user should enter the NBIN of the animal.

Fill up other mandatory details for registration. (All fields marked with red \* are mandatory and cannot be left empty)

Proceed to Enter Pedigree Details as shown below.

| DAM Number*:          | DAM's Breed Type             |   | DAM's Parent NBI Number/Name(Optional):  |
|-----------------------|------------------------------|---|------------------------------------------|
| 123                   | Pure Jersey                  | ~ | DAM                                      |
| DAM Name              | DAM's Breed Blood Percent*:  |   |                                          |
| Name                  | 25.0                         | ~ |                                          |
| Sire Number*:         | Sire's Breed Type            |   | Sire's Parent NBI Number/Name(Optional): |
| Number                |                              |   | Sire                                     |
| Sire Name             | Sire's Breed Blood Percent*: |   |                                          |
| Name                  | 0                            |   |                                          |
| Breed Type I*:        | Breed Type II*:              |   |                                          |
| Breed Blood Percent*: | Breed Blood Percent          | ~ |                                          |
| breedExotic           | Indigenous                   |   |                                          |
|                       |                              |   |                                          |

Fill up all the mandatory details. (All fields marked with red \* are mandatory and cannot be left empty) Click register on completion

The details will be registered as entered.

Or Click Exit to terminate the process.

If the data is saved the data saved successfully message will appear.

# 1.2 Farmers Organization & Infrastructure Registration

|           | Governme<br>Department | ent to Citizen Servic<br>of Livestock | e Delivery Initi | ative               |
|-----------|------------------------|---------------------------------------|------------------|---------------------|
| 👫 НОМЕ    | • REGISTRATION         | BREEDING & REPRODUCTION               |                  | FARMER ORGANISATION |
|           | Owners & Animal        | Registration                          |                  |                     |
| Farmer Re | Farmers Organiza       | tion & Infrastructure Registration    |                  |                     |
|           | Animal Exit            |                                       |                  |                     |

Under farmers registration following information will be captured.

- **1.** Registration of group
- 2. Detail of number of employee working in the group
- 3. Detail of number of cows in the group
- **4.** Detail of group types like, milk collection and marketing, collection, processing and marketing, dairy group marketing group in the group
- 5. Detail of infrastructure in the group (milk processing unit, milk collection centre, dairy sale counter and dairy processing plants)

| Group Name*:               | Organisation Type*:         |   | Gewog*:       |  |
|----------------------------|-----------------------------|---|---------------|--|
|                            | Group                       | * | Chang         |  |
| Establishment Year*:       | Group Contact Number*:      |   |               |  |
| Example:2019               |                             |   |               |  |
|                            | Number of Employees*:       |   |               |  |
|                            | Youth:                      |   |               |  |
| Male*:                     | Female*:                    |   | Total*:       |  |
| Male                       | Female                      |   | Total         |  |
|                            | Adult                       |   |               |  |
| Male*:                     | Female*:                    |   | Total*:       |  |
| Male                       | Female                      |   | Total         |  |
|                            | 6-1-14-                     |   |               |  |
| Male*:                     | Female*:                    |   | Total*:       |  |
| Male                       | Female                      |   | Total         |  |
|                            | Number of Members:          |   |               |  |
| Male*:                     | Female*:                    |   | Total*:       |  |
| Male                       | Female                      |   | Total Members |  |
|                            |                             |   |               |  |
|                            | Number of Cows in a group*: |   |               |  |
| Milking Cow*:              | Dry Cow*:                   |   | Total*:       |  |
| Milking Cow                | Non Milking Cow             |   | Total Cows    |  |
| Membership Fee*:           | Group Type*:                |   |               |  |
| OYes ONo                   | Select Group Type           | ~ |               |  |
| Infrastructure Type*:      | Numbers*:                   |   |               |  |
| Select Infrastructure Type | ♥ 0                         |   | Add More      |  |

The following farmer registration box will be displayed.

Fill up all the mandatory details. (All fields marked with red \* are mandatory and cannot be left empty)

Most of the information can be selected from the dropdown menu.

Click Register on completion

The details will be registered as entered.

Or Click Exit to terminate the process.

Once the registration is completed, successful saved message will be displayed.

# 1.3 Animal Exit

Click on Animal exit from the registration tab

|   | ۲            | Governme<br>Department | ent to Citizen Servic<br>of Livestock | e Delivery Initi   | ative               |                       |
|---|--------------|------------------------|---------------------------------------|--------------------|---------------------|-----------------------|
|   | 🐢 НОМЕ       |                        |                                       | H DAIRY PRODUCTION | FARMER ORGANISATION | ☑ REPORT GENERATION ▼ |
| - |              | Owners & Animal        | Registration                          |                    |                     |                       |
|   | Animal Ex    | Farmers Organiza       | tion & Infrastructure Registration    |                    |                     |                       |
|   |              | Animal Exit            |                                       |                    |                     |                       |
|   | Animal Tag   |                        |                                       |                    |                     |                       |
|   |              |                        |                                       |                    |                     |                       |
|   | Name of Ani  | imal:                  |                                       | Age:               |                     | Sex:                  |
|   |              |                        |                                       |                    |                     |                       |
|   | Exotic Blood | 1(%):                  |                                       | Breed Type:        |                     |                       |
|   | 0            |                        |                                       |                    |                     |                       |

# The following page will be displayed

| Animal Exit           |             |     |  |
|-----------------------|-------------|-----|--|
| Animal Tag No*:       |             |     |  |
| Name of Animal:       | Age:        | Sec |  |
| Exotic Blood(%):      | Breed Type: |     |  |
| 0                     |             |     |  |
| Exit type*:           |             |     |  |
| Select Exit Type      | *           |     |  |
|                       |             |     |  |
| ✓Update Details XExit |             |     |  |
|                       |             |     |  |

# Select exit type from the dropdown menu

| old             | ~ |      |
|-----------------|---|------|
| elect Exit Type |   |      |
| old             |   | Name |
| Dead            |   |      |
| sethar          |   |      |
| tock Transfer   |   |      |
| Distribution    |   |      |
| Culled          |   |      |

Select Exit type sold.

Additional fields for t exit type will be displayed as follows Different exit types will have different relevant field

| Exit type*:             |                      |   |       |
|-------------------------|----------------------|---|-------|
| Sold                    |                      | ~ |       |
| New Ownership(CID Numb  | er/Holding Number)*: |   | Name: |
| 0                       |                      |   |       |
|                         |                      |   |       |
| <b>⊘</b> Update Details | ×Exit                |   |       |

# Select exit type as Dead

Following field will be displayed for dead exit type Click update details once completed

| Exit type*: |                      |   | Date of death*: |   |
|-------------|----------------------|---|-----------------|---|
| Dead        |                      | ~ | mm/dd/yyyy      | Ē |
|             |                      |   |                 |   |
|             |                      |   |                 |   |
| ⊘Update D   | etails <b>×</b> Exit |   |                 |   |

Select exit type as Tshethar Following fields will be displayed Click update details once completed

| / mm/dd/yyyy |            |            |
|--------------|------------|------------|
| /            | mm/dd/yyyy | mm/dd/yyyy |

Select Stock transfer Following fields will be displayed Click update details once completed

| Organisation Name*:      | Transfer Date*: |  |
|--------------------------|-----------------|--|
| Select Organisation Name | ✓ mm/dd/yyyy    |  |
|                          |                 |  |

Select Distribution Following fields will be displayed Click update details once completed

| New Ownership(CID Number/Holding Number)*: | Name: |            |  |
|--------------------------------------------|-------|------------|--|
| 0                                          |       |            |  |
| Village:                                   | Geog: | Dzongkhag: |  |
|                                            |       |            |  |

Fill up all the mandatory details. (All fields marked with red \* are mandatory and cannot be left empty) Click Update Details on completion The details will be registered as entered.

Or Click Exit to terminate the process.

# 2. Breeding and Reproduction

2.1 Detail of Artificial Insemination

Click on Detail of Artificial Insemination from Breeding and Reproduction Tab

|            | Government to Citizen Service Delivery Initiative Octave Comm<br>Department of Livestock |                                   |   |                     |                       | Abi Narayan Koirala<br>Commodity_Centre<br>Chang |               |
|------------|------------------------------------------------------------------------------------------|-----------------------------------|---|---------------------|-----------------------|--------------------------------------------------|---------------|
| 👫 HON      |                                                                                          | BREEDING & REPRODUCTION           |   | FARMER ORGANISATION | g REPORT GENERATION → | Enter CID Number                                 | 🖌 Get Details |
| Artificial | Insemenation or Na                                                                       | Detail of Artificial Insemination |   |                     |                       |                                                  |               |
|            |                                                                                          | Detail of Natural Services        | - |                     |                       |                                                  |               |
| Anima      | al Tag No*:                                                                              | Calf Growth Rate                  |   |                     |                       |                                                  |               |
| 0          |                                                                                          |                                   |   |                     |                       |                                                  |               |
|            |                                                                                          |                                   |   |                     |                       |                                                  |               |

The following page will be displayed.

Г

| Animal Tag No*: |
|-----------------|
| 0               |
|                 |
|                 |

Process: Enter the animal tag number

On entering the Animal Tag Number, details such as **Owner Details**, **Animal Details**, **and Pedigree Details** displayed by the system.

| wher Details                                                                                                    |                                                                                                    |                                                                                                    |
|----------------------------------------------------------------------------------------------------|----------------------------------------------------------------------------------------------------|----------------------------------------------------------------------------------------------------|
| Farmer's/Farm's Name                                                                                                    | Villane:                                                                                                    | General                                                                                                    |
| Tshering Dorii                                                                                                    | villar<br>Vel/har                                                                                                    | Noatchang                                                                                                    |
| Dzonokbao:                                                                                                    | Mobile Number                                                                                                    | regarding                                                                                                    |
| Manaar                                                                                                    | 17627650                                                                                                    |                                                                                                    |
| iviorigai                                                                                                    | 1/05/052                                                                                                    |                                                                                                    |
|                                                                                                    |                                                                                                    |                                                                                                    |
|                                                                                                    |                                                                                                    |                                                                                                    |
| nimal Details Show Hide                                                                                                    |                                                                                                    |                                                                                                    |
| Name of Animal:                                                                                                    | Age:                                                                                                    | Sec                                                                                                    |
| dawa                                                                                                    | 2                                                                                                    | Female                                                                                                    |
| Animal Category:                                                                                                    | CHBPP-                                                                                                    | Migration                                                                                                    |
| Cow                                                                                                    | No                                                                                                    |                                                                                                    |
| Migration Region:                                                                                                    | BCS:                                                                                                    | Type of Housing:                                                                                                    |
|                                                                                                    | 1                                                                                                    | Temporary Shed                                                                                                    |
|                                                                                                    | 1                                                                                                    | lemporary sneu                                                                                                    |
| edigree Details Show Hide                                                                                                    |                                                                                                    |                                                                                                    |
| DAM Number and Name:                                                                                                    | DAM's Details:                                                                                                    | Sire Number and Name:                                                                                               |
| 3123213                                                                                                    | 87.5                                                                                                    | 4343242                                                                                                    |
|                                                                                                    |                                                                                                    |                                                                                                    |
|                                                                                                    | Pure KF                                                                                                    | sad                                                                                                    |
| dasa                                                                                                    |                                                                                                    |                                                                                                    |
| dasa<br>Sire's Details:                                                                                                    | Exotic Blood %:                                                                                                    | Breed Type:                                                                                                    |
| dasa<br>Sire's Details:<br>75                                                                                                    | Exotic Blood %:<br>81.3                                                                                                    | Breed Type:<br>Pure KF                                                                                              |
| dasa<br>Sire's Details:<br>75                                                                                                    | Exotic Blood %:<br>81.3                                                                                                    | Breed Type:<br>Pure KF                                                                                              |
| dasa<br>Sire's Details:<br>75<br>Pure KF                                                                                                   | Exotic Blood %:<br>81.3                                                                                                    | Breed Type:<br>Pure KF                                                                                              |
| dasa<br>Sire's Details:<br>75<br>Pure KF                                                                                                   | Exotic Blood %:<br>81.3                                                                                                    | Breed Type:<br>Pure KF                                                                                              |
| dasa<br>Sire's Details:<br>75<br>Pure KF                                                                                                   | Exotic Blood %:<br>81.3                                                                                                    | Breed Type:<br>Pure KF                                                                                              |
| dasa<br>Sire's Details:<br>75<br>Pure KF<br>eeding Details                                                                                 | Exotic Blood %:<br>81.3                                                                                                    | Breed Type:<br>Pure KF                                                                                              |
| dasa<br>Sire's Details:<br>75<br>Pure KF<br>eeding Details<br>Type of Semen:                                                               | Exotic Blood %:<br>81.3                                                                                                    | Breed Type:<br>Pure KF<br>Date Of AI:                                                                               |
| dasa<br>Sire's Details:<br>75<br>Pure KF<br>eeding Details<br>Type of Semen:<br>1                                                          | Exotic Blood %:<br>81.3<br>Sire Used:<br>303402                                                                                              | Breed Type:<br>Pure KF<br>Date Of Al:<br>2022-09-28                                                                 |
| dasa<br>Sire's Details:<br>75<br>Pure KF<br>eeding Details<br>Type of Semen:<br>1                                                          | Exotic Blood %:<br>81.3<br>Sire Used:<br>303402                                                                                              | Breed Type:<br>Pure KF<br>Date Of Al:<br>2022-09-28                                                                 |
| dasa<br>Sire's Details:<br>75<br>Pure KF<br>eeding Details<br>Type of Semen:<br>1                                                          | Exotic Blood %:<br>81.3<br>Sire Used:<br>303402<br>VJ Husky                                                                                  | Breed Type:<br>Pure KF<br>Date Of Al:<br>2022-09-28                                                                 |
| dasa<br>Sire's Details:<br>75<br>Pure KF<br>eeding Details<br>Type of Semen:<br>1                                                          | Exotic Blood %:<br>81.3<br>Sire Used:<br>303402<br>VJ Husky<br>BreedType:                                                                    | Breed Type:<br>Pure KF<br>Date Of AI:<br>2022-09-28<br>Name Of Technician *:                                        |
| dasa<br>Sire's Details:<br>75<br>Pure KF<br>eeding Details<br>Type of Semen:<br>1<br>Sire Exotic:<br>100                                   | Exotic Blood %:<br>81.3<br>Sire Used:<br>303402<br>VJ Husky<br>BreedType:<br>Pure Jersey                                                     | Breed Type:<br>Pure KF Date Of AI: 2022-09-28 Name Of Technician *: dawa                                            |
| dasa<br>Sire's Details:<br>75<br>Pure KF<br>eeding Details<br>Type of Semen:<br>1<br>Sire Exotio:<br>100<br>Al Center:                     | Exotic Blood %:<br>81.3<br>Sire Used:<br>303402<br>VJ Husky<br>BreedType:<br>Pure Jersey<br>Type Of AI Technician :                          | Breed Type:<br>Pure KF Date Of AI: 2022-09-28 Name Of Technician *: dawa Longitude*:                                |
| dasa<br>Sire's Details:<br>75<br>Pure KF<br>eeding Details<br>Type of Semen:<br>1<br>Sire Exotio:<br>100<br>AI Center:<br>RNR- EC Khamdang | Exotic Blood %:<br>81.3<br>Sire Used:<br>303402<br>VJ Husky<br>BreedType:<br>Pure Jersey<br>Type Of AI Technician :<br>Govt AIT              | Breed Type:<br>Pure KF Date Of AI: 2022-09-28 Name Of Technician *: dawa Longitude*: 123                            |
| dasa Sire's Details: 75 Pure KF eeding Details Type of Semen: 1 Sire Exotic: 100 Al Center: RNR- EC Khamdang Latitude*:                    | Exotic Blood %:<br>81.3<br>Sire Used:<br>303402<br>VJ Husky<br>BreedType:<br>Pure Jersey<br>Type Of Al Technician :<br>Govt AIT<br>Altitude: | Breed Type:<br>Pure KF Pure KF Date Of AI: 2022-09-28 Name Of Technician *: dawa Longitude*: 123 Number Of AI Done: |

If the cow or heifer is not registered, register first, then only carry out the AI Make ready the ear tag, ear tag applicator, tag pen to write on ear tag in all the AI Centres

# **Click on Detail of Artificial Insemination**

Please fill up all the details as per the format required. After AI, update on the same animals not possible before 18 days as the update is locked and another cycle can only happen after 18 days. You can update detail of the same animals if repeated after 18 days Use of NS after AI not possible. If NS has to be carried after AI in next cycle, abort the earlier AI by updating event update and then select abortion. Once Aborted, AI history is cleared and record on NS as fresh case.

# 2.2 Detail of Natural Services

Select the Natural Services from breeding and reproduction tab

Tag number of the animal for carrying out Natural Services should be entered in enter tag number.

Whole set of animal registration with owner detail, animal detail and pedigree Detail will be displayed.

If the cattle is not registered, register the cattle first and then carry out the NS

If the breeding bull in your area is not registered, please register the government supplied breeding bull or community bull, for which detail of the bull should be given to Admin of NDRDC for updating the breeding master file, with bull number, bull breed, bull blood percent and placement date in that particular place.

| ۲                | Government to Citizen Service Delivery Initiative<br>Department of Livestock Community.Centre<br>Change |                           |                   |  |                  | Abi Narayan Koirala<br>Commodity_Centre<br>Chang |                  |               |
|------------------|----------------------------------------------------------------------------------------------------|---------------------------|-------------------|--|------------------|--------------------------------------------------|------------------|---------------|
| e HOME           | • REGISTRATION                                                                                          | BREEDING & REPRODUCTION   | H GARY PRODUCTION |  | a KINOKT GINIKUT |                                                  | Enter CID Number | 🐗 Get Detalls |
| Artificial Inser | menation or Na                                                                                          | tural Services And Calvin | 9                 |  |                  |                                                  |                  |               |
|                  |                                                                                                    |                           |                   |  |                  |                                                  |                  |               |
| Animal Tag       | No*:                                                                                                    |                           |                   |  |                  |                                                  |                  |               |
| 1209000          | TE Duc                                                                                                  |                           |                   |  |                  |                                                  |                  |               |
|                  |                                                                                                    |                           |                   |  |                  |                                                  |                  |               |
|                  |                                                                                                    |                           |                   |  |                  |                                                  |                  |               |
| Owner Det        | ails Shor                                                                                               | w Hide                    |                   |  |                  |                                                  |                  |               |
| FameriuFa        | m's Name:                                                                                               |                           | Vilage:           |  |                  | Gewog:                                           |                  |               |
| National         | Jersey Breeding Co                                                                                      | entre                     | Samtue            |  |                  | Samtae                                           |                  |               |
| Dzongkhag:       |                                                                                                    |                           | Mobile Number:    |  |                  |                                                  |                  |               |
| Samtse           |                                                                                                    |                           | 17373835          |  |                  |                                                  |                  |               |
|                  |                                                                                                    |                           |                   |  |                  |                                                  |                  |               |
|                  |                                                                                                    |                           |                   |  |                  |                                                  |                  |               |
| Animal Det       | tails Sho                                                                                               | w Hide                    |                   |  |                  |                                                  |                  |               |
| Name of Ani      | in alt                                                                                                  |                           | Age:              |  |                  | Sec:                                             |                  |               |
| January 2        |                                                                                                    |                           | 14                |  |                  | female                                           |                  |               |
| Animal Cate      | gory:                                                                                                   |                           | CHEPP:            |  |                  | Migration                                        |                  |               |
| Cow              |                                                                                                    |                           | No                |  |                  |                                                  |                  |               |
| Migration Re     | egion:                                                                                                  |                           | 809:              |  |                  | Type of House                                    | 10F              |               |
|                  |                                                                                                    |                           | 3                 |  |                  | Concrete 3                                       | itructure        |               |
|                  |                                                                                                    |                           |                   |  |                  |                                                  |                  |               |
| Pedigree D       | etails 9                                                                                                | haw Hide                  |                   |  |                  |                                                  |                  |               |
|                  |                                                                                                    |                           |                   |  |                  |                                                  |                  |               |
| DAM Numbe        | er and Name:                                                                                            |                           | DAM's Details:    |  |                  | taite Number a                                   | and hearing:     |               |
| 000014           |                                                                                                    |                           | 100               |  |                  | 11140026                                         |                  |               |
| Jersey 21        | D                                                                                                    |                           | Pure Jersey       |  |                  | Jersey 25                                        |                  |               |
| Sire's Detail    | K:                                                                                                    |                           | Exotic Blood %:   |  |                  | Breed Type:                                      |                  |               |
| 100              |                                                                                                    |                           | 100               |  |                  | Pure Jerse                                       | r                |               |
|                  |                                                                                                    |                           |                   |  |                  |                                                  |                  |               |
| Pure Jer         | uay                                                                                                    |                           |                   |  |                  |                                                  |                  |               |

Then on entry of the breeding bull number to service the detail of the breeding will be displayed, with blood percent, bull breed etc.

Please update the bull name while updating the NS detail as the detail of the name was not available while updating breeding bull master file.

| Date Of NS*:     | Sire Used *:      |
|------------------|-------------------|
| mm/dd/yyyy       | Bull Number       |
|                  | Bull Name         |
| Sire Exotic*:    | BreedType*:       |
|                  | Select Breed Type |
| Placement Date*: |                   |
|                  |                   |
|                  |                   |

Save detail and saved message will be displayed if not please check again.

# Mastitis

Proceed with mastitis details

If the animal is positive to mastitis, click yes

Select the treatment carried out with list of likely medicine available in dropdown

Also click on the type of mastitis as sub clinical or Clinical mastitis,

Enter the date of treatment and save detail.

The information will be saved

| Mastitis Details Sho                                                                                                    | W Hide Antibiotic Withdraw | vable Date (Not to be sold Within 2 weeks) |   |                  |   |
|----------------------------------------------------------------------------------------------------|----------------------------|--------------------------------------------|---|------------------|---|
| Mastitis* () Yes ONo                                                                                                    |                            |                                            |   |                  |   |
| Treatment Regime*:                                                                                                    |                            | Mastitis Type*:                            |   | Treatment Date*: |   |
| Select Treatment Regime                                                                                                    | ~                          | Select Mastitis Type                       | ~ | mm/dd/yyyy       | • |
| Select Treatment Regime<br>Oxytetracycline injection<br>Gentamycin injection<br>Streptopenicillin injection<br>Vetclox plus ointment<br>Pendistrin ointment |                            |                                            |   |                  |   |

# 2.3 Calf Growth Rate

Click on the Calf Growth Rate from breeding and reproduction tab Select calf growth rate from dropdown menu displayed.

|                | Governme<br>Department | nt to Citizen Service<br>of Livestock | e Delivery Initi | ative |                       | •                | Abi Narayan Koirala<br>Commodity_Centre<br>Chang |
|----------------|------------------------|---------------------------------------|------------------|-------|-----------------------|------------------|--------------------------------------------------|
| HOME           | REGISTRATION           | BREEDING & REPRODUCTION               |                  |       | ☑ REPORT GENERATION ➤ | Enter CID Number | 🖪 Get Details                                    |
| rtificial Inse | emenation or Na        | Detail of Artificial Insemination     |                  |       |                       |                  |                                                  |
|                |                        | Detail of Natural Services            |                  |       |                       |                  |                                                  |
| Animal Tag     | No*:                   | Calf Growth Rate                      |                  |       |                       |                  |                                                  |
| 120900         | 0182                   |                                       |                  |       |                       |                  |                                                  |

Following information to fill is displayed against the tag numbers.

Please enter the tag number of the calf, other category of the animals will not be accepted. Please register the calf before the growth rate is carried out.

| tizenservices.                               | .gov.bt/dairy/g                              | ovtFarm/calfGrowth                 |                                |                     |                           |                    | Q 12 A                                           |
|----------------------------------------------|----------------------------------------------|------------------------------------|--------------------------------|---------------------|---------------------------|--------------------|--------------------------------------------------|
| Configuración                                | S www.ndro                                   | dc.gov.bt 📀 ADS :: D               | claration P 🔢 Royal            | Government 👿 APA    | Cover Page 🛛 🔛 UserManage | ment 📌 Photo - Goc | ogle Ph                                          |
|                                              | Governme<br>Department                       | ent to Citizen Sei<br>of Livestock | vice Delivery Initi            | ative               |                           |                    | Abi Narayan Koirala<br>Commodity_Centre<br>Chang |
| # HOME                                       | REGISTRATION                                 | BREEDING & REPRODUCTIO             |                                | FARMER ORGANISATION |                           | Enter CID Number   | 🛹 Get Details                                    |
| Detail of Ci                                 | alf Growth<br>Number*:<br>gory:              |                                    | Animal Name:<br>Date of Birth: |                     | No.of Measure             | ment":             |                                                  |
| Measureme<br>Select M                        | nt Type*:<br>lethod                          |                                    | ~                              |                     |                           |                    |                                                  |
| Select M<br>Rondo T<br>schaffer<br>Digital V | lethod<br>ape Method<br>s Method<br>Veighing |                                    |                                |                     |                           |                    |                                                  |

Note: On selecting measurement type Rondo Tape method, following fields will be displayed.

Write the measurement of girth in cm. the correspondence weight will come as the reading is customized based on the Rondo Tape reading.

The reading will start from 63 cm.

| Measurement Type*:      |       |   |                      |
|-------------------------|-------|---|----------------------|
| Rondo Tape Method       |       | ~ |                      |
| Girth Measurement(cm)*: |       |   | Estimate Weight(kg): |
| 0                       |       |   | 0                    |
|                         |       |   |                      |
| <b>⊘Update Details</b>  | ×Exit |   |                      |

Another type of calf growth measurement is Schaffer method

On selecting Schaffer's Method following fields will be displayed

Provide the body length and girth measurement length as shown below

| Measurement Type*: |                         |                      |
|--------------------|-------------------------|----------------------|
| schaffers Method   |                         |                      |
| Body length(am)*:  | Girth Measurement(cm)*: | Estimate Weight(kg): |
| 0                  | 0                       | 0                    |

#### Ways to measure body length and girth

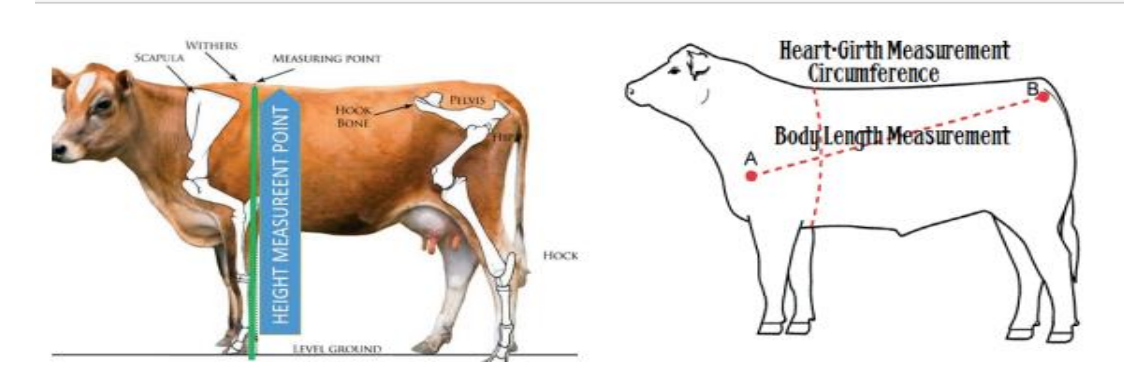

Fill up the fields and click on Update Details Information will be updated.

Note: On selecting digital weighing following fields will be displayed.

Enter the detail of the reading on digital weighing

| Measurement Type*: |   |
|--------------------|---|
| Digital Weighing   | ~ |
| Actual Weight(kg): |   |
| 0                  |   |

# 3 Dairy Production 3.1 Farm Level Production

Click on the farm level production from Breeding and Reproduction tab

Enter the animal tag number

The following page will be displayed, fill the required details as mandated and save.

|            | Governme<br>Department | ent to Citizen Servio<br>t of Livestock | e Delivery       | Initiative                |                       |                   | •                | Abi Narayan Koiral<br>Commodity_Centre<br>Chang |
|------------|------------------------|-----------------------------------------|------------------|---------------------------|-----------------------|-------------------|------------------|-------------------------------------------------|
| 😤 НОМЕ     |                        | BREEDING & REPRODUCTION                 |                  | TION 🗧 FARMER ORGANISATIC | IN 😰 REPORT GENERATIO | on≁               | Enter CID Number | 🖪 Get Details                                   |
|            |                        |                                         | Farm Level Produ | duction                   |                       |                   |                  |                                                 |
| Individual | Milk Productior        | n Detail                                | Milk Compositio  | on                        |                       |                   |                  |                                                 |
| Animal Tag | Number*:               |                                         | Drying Off Upda  | late                      |                       |                   |                  |                                                 |
| Milk Recor | ding Date*:            |                                         | Lactation Nur    | umber*:                   |                       | Daily milk yield( | litre) *:        |                                                 |
| mm/do      | /уууу                  |                                         | Select Lac       | actation Number           | ~                     | AM                |                  |                                                 |
|            |                        |                                         |                  |                           |                       |                   |                  |                                                 |
|            |                        |                                         |                  |                           |                       | PM                |                  |                                                 |
| Monthly Mi | lk Produced(litre) *:  |                                         |                  |                           |                       |                   |                  |                                                 |
|            |                        |                                         |                  |                           |                       |                   |                  |                                                 |

# Only registered animals detail can be updated. Register the milking cattle if not yet registered.

Milk production updates are updated once in a month by measuring milk on the test day for morning and evening milking. System will calculate the monthly milk production by multiplying the test day milk times 30 days. The following month reading should also be done on the same day. Monthly one time testing should be carried out in government farms and registered private farms or Enterprise farm.

For government farm to get the accurate production data, add the 30 days morning milk and 30 days evening milk and again divide by 30. Enter the answer for morning and evening milk. Check with actual production.

Practice the monthly milk testing for 10 months in one lactation.

# 3.2 Milk Composition

Click on the milk composition from the drop down menu farm production tab The following page will be displayed. Milk analyser for testing milk parameter will be provided

Proceed to update milk composition as shown below The reading of the following parameters will be done by milk analysers.

| Government to Citizen Servic<br>Department of Livestock | e Delivery Initiative                  |                        | Abi Narayan Koirala<br>Commodity_Centre<br>Chang |
|---------------------------------------------------------|----------------------------------------|------------------------|--------------------------------------------------|
| HOME OREGISTRATION BREEDING & REPRODUCTION              | H DAIRY PRODUCTION                     | C REPORT GENERATION    | 🖌 Get Details                                    |
| Milk composition by individual animal                   | Farm Level Production Milk Composition |                        |                                                  |
| Animal Tag No*:                                         | Drying Off Update                      |                        |                                                  |
| 0                                                       | Protoin/%/\%                           | Lastaco/04.V*          |                                                  |
| 0                                                       | 0                                      | 0                      |                                                  |
| SNF(%)*:                                                | Freezing Point*:                       | Water Adultration(%)*: |                                                  |
| 0                                                       | 0                                      | 0                      |                                                  |
| Density*:                                               | Salt/Minerals(%)*:                     | pH:                    |                                                  |
| 0                                                       | 0                                      | 0                      |                                                  |
| Temperature(°c):                                        | Day*:                                  | Date*:                 |                                                  |
| 0                                                       | Select Day                             | ∽ mm/dd/yyyy           |                                                  |

Result: Fill the required details and save. Successfully saved message will be displayed.

# 3.3 Drying off Update

 $\checkmark$  Click on animal drying off updates from the dropdown dairy production tab.

The following page will be displayed.

Enter the animal tag number and drying off as shown below

| → C I            | citizenservices.g      | ov.bt/dairy/Breeding/d           | dryingOff            |                    |                  |                     |                   | 6 1            | <b>e</b> *                           |                    |
|------------------|------------------------|----------------------------------|----------------------|--------------------|------------------|---------------------|-------------------|----------------|--------------------------------------|--------------------|
| Nueva pestaña    | 💠 Configuración        | S www.ndrdc.gov.bt               | ADS :: Declaration P | Royal Government   | 🗑 APA Cover Page | 🗓 UserManagement    | Photo - Google Ph |                |                                      |                    |
|                  | Governme<br>Department | ent to Citizen<br>t of Livestock | Service Delive       | ery Initiative     |                  |                     |                   | Ał<br>Ca<br>Ch | i <b>Narayan</b><br>mmodity_C<br>ang | i Koiral<br>Centre |
| <b>₩</b><br>Home | 8<br>REGISTRATION      | BREEDING &<br>REPRODUCTION       |                      | E FARME<br>ORGANIS | R                | ♂ REPORT GENERATION | Enter CID Number  | k              | Get Deta                             | ails               |
|                  |                        |                                  | Farm Level           | Production         |                  |                     |                   |                |                                      |                    |
| Anima            | l Drying Off Up        | odates                           | Milk Compe           | osition            |                  |                     |                   |                |                                      |                    |
|                  |                        |                                  | Drying Off           | Update             |                  |                     |                   |                |                                      |                    |

Click on **update details** to make changes or exit to cancel.

The following acknowledgement screen will be displayed if the update fails or successfully

|           |                       | Failed,please                      | e Update Productior      | n Details for fo         | llowing tag number  | r first          |                                                  |
|-----------|-----------------------|------------------------------------|--------------------------|--------------------------|---------------------|------------------|--------------------------------------------------|
| saved     | message               | will be displ                      | ayed                     |                          |                     |                  |                                                  |
|           | Governme<br>Departmen | ent to Citizen S<br>t of Livestock | Service Delivery Init    | tiative                  |                     |                  | Abi Narayan Koirala<br>Commodity_Centre<br>Chang |
| A<br>Home | ©<br>REGISTRATION     | BREEDING &<br>REPRODUCTION         | 븠 DAIRY<br>PRODUCTION    | E FARMER<br>ORGANISATION | ₽ REPORT GENERATION | Enter CID Number | 🖪 Get Details                                    |
| Anima     | l Drying Off Up       | odates                             |                          |                          |                     |                  |                                                  |
| Anima     | ıl Tag No*:           |                                    | Drying off*:<br>⊖Yes ⊖No |                          |                     |                  |                                                  |
| ØUp       | odate Details         | ×Exit                              |                          |                          |                     |                  |                                                  |

# 4 Farmer Organization 4.1 Registered Groups and Cooperatives

Action: Click on registered groups and cooperatives under farmer organization tab Result: Following services will be available under the organization dropdown menu.

|                  | Governm<br>Departmen | ent to Citizen S<br>t of Livestock | ervice Delivery Ir    | nitiative             |                     |                  | Abi Narayan Ko<br>Commodity_Cent<br>Chang |
|------------------|----------------------|------------------------------------|-----------------------|-----------------------|---------------------|------------------|-------------------------------------------|
| <b>☆</b><br>HOME | ©<br>REGISTRATION    | BREEDING &<br>REPRODUCTION         | 븠 DAIRY<br>PRODUCTION |                       | ☑ REPORT GENERATION | Enter CID Number | 🖌 Get Details                             |
| _                |                      |                                    |                       | Registered Groups and | d Cooperatives      |                  |                                           |
| Name             | of the Register      | ed Groups                          |                       | Milk Composition (Far | mers Group)         |                  |                                           |
| Show 1           | o entries            |                                    |                       | Search:               |                     |                  |                                           |

Select registered groups and cooperatives from dropdown tab.

The following page with list of registered groups and cooperatives will be displayed. Select the group you want to update with monthly production purchased and sold.

| ow 10 entries                 |    | Search:                         |           |
|-------------------------------|----|---------------------------------|-----------|
| 5ROUP NAME                    | ţ1 | GROUP TYPE                      | DZONGKHAG |
| Chang gonor Dechen            |    | Collection/Processing/Marketing | Thimphu   |
| Hongtsho Dairy Group          |    | Dairy Product Marketing Group   | Thimphu   |
| Fest                          |    | Collection/Processing/Marketing | Thimphu   |
| /angthang Om Gongphel Detshen |    | Dairy Product Marketing Group   | Thimphu   |
| /usipang Dairy Group          |    | Dairy Product Marketing Group   | Thimphu   |

# Select group status as functional.

|                  | Government to Citizen Service Delivery Initiative<br>Department of Livestock |                            |                       |                         |                   |                  |               |  |  |
|------------------|------------------------------------------------------------------------------|----------------------------|-----------------------|-------------------------|-------------------|------------------|---------------|--|--|
| <b>₩</b><br>HOME | ©<br>REGISTRATION                                                            | BREEDING &<br>REPRODUCTION | # DAIRY<br>PRODUCTION | FARMER<br>ORGANISATION  | REPORT GENERATION | Enter CID Number | 🖌 Get Details |  |  |
| Group            | Details                                                                      |                            |                       |                         |                   |                  |               |  |  |
| Group            | Name:                                                                        |                            |                       | Group Status*:          | :                 |                  |               |  |  |
| Cha              | ing gonor Dechei                                                             | n                          |                       | Select Stat             | tus               |                  | ~             |  |  |
| Milking          | g Cow:                                                                       |                            |                       | Select Stat             | tus               |                  |               |  |  |
| 0                |                                                                              |                            |                       | Functional<br>Non Funct | tional            |                  |               |  |  |

Monthly product update for that particular group is displayed.

The enter the detail on the monthly product update as displayed as below.

| Product Type*:                                                                                           |                                                             |          |                | Prod  | uct Collected(mor | ithly)*:            |                     | Farm Gate Pric            | ce*: |       |          |  |
|----------------------------------------------------------------------------------------------------|-------------------------------------------------------------|----------|----------------|-------|-------------------|---------------------|---------------------|---------------------------|------|-------|----------|--|
| Fresh milk(Litre                                                                                         | e)                                                          |          | ~              | ✓ 100 |                   |                     |                     |                           | 40   |       |          |  |
| /ear                                                                                                    |                                                             |          |                | Mont  | h                 |                     |                     |                           |      |       |          |  |
| 2022                                                                                                    |                                                             |          | ~              | Se    | eptember          |                     | ~                   |                           |      |       |          |  |
|                                                                                                    |                                                             |          |                |       |                   |                     |                     |                           |      |       |          |  |
| PRODUCT<br>PROCESSED                                                                                     | SPECIES                                                     | QUANTITY | QUANTI<br>SOLD | ΤY    | PRICE(NU)         | TOTAL<br>AMOUNT(NU) | QUANTITY<br>SPOILED | REASON<br>FOR<br>SPOILAGE | YEAR | MONTH |          |  |
| Select 🗸                                                                                                 | Se 🗸                                                        | 0        | 0              |       | 0                 | 0                   | 0                   | 0                         | ~    | Se 🗸  | Add More |  |
| Select Produ<br>Butter(Kg)<br>Cottage chee<br>Hard cheese<br>Processed ch<br>Yogurt(250m<br>Ice cream(10 | ct type<br>ese(Kg)<br>(chugo(Kg<br>neese(Kg)<br>il)<br>0ml) |          |                |       |                   |                     |                     |                           |      |       |          |  |

Process: Click on the add more option to enter more product as follow.

| Product Type*:        |              | Product Collected(monthly) | *:        | Farm Gate Price*: |          |
|-----------------------|--------------|----------------------------|-----------|-------------------|----------|
| Cottage cheese        | ~            | 0                          |           | 0                 |          |
| PRODUCT PROCESSED     | QUANTITY(KG) | QUANTITY SOLD              | PRICE(NU) | TOTAL PRICE(NU)   |          |
| Butter 🗸              | 0            | 0                          | 0         | 0                 | Add More |
| Select Product Type 🗸 |              |                            |           |                   |          |

#### Note: Delete button if not required

Click save details on completion or Click exit to terminate the process.

The animal exit details will be updated and an acknowledgement will be generated as shown below.

```
4.2 Milk Composition (Farmer Group)
```

Select milk composition from farmers organization tab as displayed below.

**Details Are Successfully Saved** 

The following page to update milk composition for farmers group will be displayed.

|           | Governm<br>Departmen | ent to Citizen S<br>It of Livestock | ervice Delivery I     | nitiative            |                           |                  | Abi Narayan Koira<br>Commodity_Centre<br>Chang |
|-----------|----------------------|-------------------------------------|-----------------------|----------------------|---------------------------|------------------|------------------------------------------------|
| A<br>HOME | 8<br>REGISTRATION    | BREEDING &<br>REPRODUCTION          | H DAIRY<br>PRODUCTION |                      | IZ REPORT GENERATION<br>♥ | Enter CID Number | 🖪 Get Details                                  |
|           |                      |                                     |                       | Registered Groups a  | nd Cooperatives           |                  |                                                |
| Group     | Details              |                                     |                       | Milk Composition (Fa | armers Group)             |                  |                                                |
|           |                      |                                     |                       |                      |                           |                  |                                                |

Enter the reading of the milk parameter done in milk analyser as displayed below. Milk analyser will be provided to all the Dairy Farmers Groups

| Broup Name:      | Sample Code:      |                       |   |
|------------------|-------------------|-----------------------|---|
| Fat(%):          | Protein(%):       | Lactose(%):           |   |
| 0                | 0                 | 0                     |   |
| SNF(%):          | Freezing Point:   | Water Adultration(%): |   |
| 0                | 0                 | 0                     |   |
| Density:         | Salt/Minerals(%): | pH:                   |   |
| 0                | 0                 | 0                     |   |
| femperature(°c): | Day*:             | Date*:                |   |
| 0                | Select Day        | ✓ mm/dd/yyyy          | Ō |

Update changes. (All fields marked with red \* are mandatory and cannot be left empty) Click save details on completion or click exit to terminate the process.

# 5 Report Generation

# 5.1 Dairy Animal Registered

Click on dairy animal registered under report generation tab Result: The list of different report will be displayed, click on dairy animal registered as shown

Detail of animal registered report displayed where set filter as per report requirement

| citizenservices.gov.bt/dairy/Breeding/AI_NS              |                  |                     |                         |                    | Q K                                               |
|----------------------------------------------------------|------------------|---------------------|-------------------------|--------------------|---------------------------------------------------|
| Configuración 🔇 www.ndrdc.gov.bt 🔇 ADS :: Declaration    | P 🌌 Royal G      | iovernment 👿 🤅      | APA Cover Page 🛛 🔛 U:   | serManagement 🤸 Ph | oto - Google Ph                                   |
| Government to Citizen Service<br>Department of Livestock | e Delivery Initi | iative              |                         | •                  | Dal Bahadur<br>Gewog Livestock Officer<br>Unknown |
| 🗰 HOME 🛛 REGISTRATION 🌑 BREEDING & REPRODUCTION          |                  | FARMER ORGANISATION | g REPORT GENERATION▼    | Enter CID Number   | 🖌 Get Details                                     |
| Artificial Insemenation or Natural Services And Calving  |                  |                     | Dairy Animal Registered | d                  |                                                   |
|                                                          |                  |                     | Breeding & Reproducti   | on                 |                                                   |
| Animal Tag No*:                                          |                  |                     | Dairy Production        |                    |                                                   |
| 0                                                        |                  |                     | Farmers Organization    |                    |                                                   |
|                                                          |                  |                     | Animal Exit             |                    |                                                   |
|                                                          |                  |                     |                         |                    |                                                   |

With different login in level/roles report can be generated.

- 1) Dzongkhag level officials can see report for all Geog under Dzongkhag
- 2) Regional Offices can see report of the mandated Dzongkhag
- 3) National level login can see report of whole Dzongkhags and Geogs.

|      | <b>Governm</b><br>Departmen | e <mark>nt to Citizen S</mark><br>t of Livestock | ervice Delivery I       | nitiative       |                  |                     |                  | Dal Bahadur<br>Gewog Livestock Off<br>Unknown |
|------|-----------------------------|--------------------------------------------------|-------------------------|-----------------|------------------|---------------------|------------------|-----------------------------------------------|
| ME   | C<br>REGISTRATION           | BREEDING &<br>REPRODUCTION                       | #카, DAIRY<br>PRODUCTION | E FARM<br>ORGAN | IER<br>ISATION   | ☑ REPORT GENERATION | Enter CID Number | 🖌 Get Details                                 |
| Fron | n Date:                     |                                                  |                         |                 | To Date:         |                     |                  |                                               |
| m    | m/dd/yyyy                   |                                                  |                         |                 | mm/dd/yyyy       |                     |                  |                                               |
| Gew  | og Name:                    |                                                  |                         |                 | Animal Category: |                     |                  |                                               |
| U    | nknown                      |                                                  |                         |                 | ALL              |                     |                  | ~                                             |
| Spec | cies Type:                  |                                                  |                         |                 | CHBPP:           |                     |                  |                                               |
| A    | LL                          |                                                  |                         | ~               | ALL              |                     |                  | ~                                             |
| DFG  |                             |                                                  |                         |                 | Sex:             |                     |                  |                                               |
| Δ    | LL                          |                                                  |                         | ~               | ALL              |                     |                  | ~                                             |

Detail of report generated can be exported to excel or saved in pdf format for further analysis and reporting.

#### 5.2 Breeding and Reproduction Reports

Select breeding and reproduction report tab The following page will be displayed.

|           | Governm<br>Departmen | ent to Citizen S<br>t of Livestock | ervice Delivery I     | nitiative       |                |                        |                  | Abi Narayan Koira<br>Commodity_Centre<br>Chang |
|-----------|----------------------|------------------------------------|-----------------------|-----------------|----------------|------------------------|------------------|------------------------------------------------|
| 🚓<br>Home | REGISTRATION         | BREEDING &<br>REPRODUCTION         | 🚔 DAIRY<br>PRODUCTION | E FARN<br>ORGAN | ier<br>Isation | REPORT GENERATION      | Enter CID Number | 🖌 Get Details                                  |
|           |                      |                                    |                       |                 |                | Dairy Animal Registere | d                |                                                |
| Fror      | n Date:              |                                    |                       |                 | To Date:       | Breeding & Reprodu     | ction            |                                                |
| m         | ım/dd/yyyy           |                                    |                       |                 | mm/dd/yyyy     | Dairy Production       |                  |                                                |
| AI C      | Center:              |                                    |                       |                 |                | Farmers Organization   |                  |                                                |
| A         | LL                   |                                    |                       | ~               |                | Animal Exit            |                  |                                                |
| Met       | hod Type:            |                                    |                       |                 |                |                        |                  |                                                |
| S         | elect Method         |                                    |                       | ~               |                |                        |                  |                                                |
| *         | , Generate Report    |                                    |                       |                 |                |                        |                  |                                                |

Enter From and to date and other details. Select other filters as per your requirement, Click generate report.

The report will be generated as shown below.

| nerate Reports |            |           |              |                                       |                  |                   |         |        |               |                           |          |        |             |      |      |             |
|----------------|------------|-----------|--------------|---------------------------------------|------------------|-------------------|---------|--------|---------------|---------------------------|----------|--------|-------------|------|------|-------------|
| ow 10 entrie   | 5          |           |              |                                       |                  |                   | Search: |        |               |                           |          |        |             |      |      |             |
| FARMER_NAME    | VILLAGE 11 | GEWOG †1  | DZONGKHAG 11 | ANIMAL<br>TAG<br>NUMBER <sup>11</sup> | ANIMAL NAME 11   | ANIMAL<br>TYPE 13 | AGE †↓  | sex 🕫  | BREED<br>TYPE | BREED<br>BLOOD<br>PERCENT | СНВРР 11 | DFG 11 | DAM DETAILS |      |      | SIRE DETAIL |
| Tshering Dorji | Yekhar     | Ngatshang | Mongar       | 1401000099                            | dawa             | Cow               | 2       | Female | Pure KF       | 81.3                      | No       | null   | 3123213     | dasa | 87.5 | 4343242     |
| Tshering Dorji | Yekhar     | Ngatshang | Mongar       | 1401000100                            | testCAIfTshering | Male Calf         | 0       | male   | Pure KF       | 90.65                     | No       | null   | 1401000099  | dawa | 87.5 | DK03302     |

Note: The report generated can be converted to Excel sheet as well as PDF format.

# **PDF Format**

| ≡ | report.pdf |         |         |           |        |         |          |           |     | 1 / 1  |         | 100%      |         | :    | ୬           |                      |            |                |        | Ŧ | Ð | : |
|---|------------|---------|---------|-----------|--------|---------|----------|-----------|-----|--------|---------|-----------|---------|------|-------------|----------------------|------------|----------------|--------|---|---|---|
|   |            | Farmer  | Village | Gewog     | Dzongk | Animal  | Animal   | Animal    | Age | Sex    | Breed T | . Breed B | . СНВРР | DFG  | DAM Details | Sire Details         |            | Register To    | otal N |   |   |   |
|   |            | Tsherin | Yekhar  | Ngatshang | Mongar | 1401000 | dawa     | Cow       | 2   | Female | Pure KF | 81.3      | No      | null | 3123213     | dasa 87.5 4343242    | sad        | 75.0 2022-09 2 |        |   |   |   |
|   |            | Tsherin | Yekhar  | Ngatshang | Mongar | 1401000 | testCAlf | Male Calf | 0   | male   | Pure KF | 90.65     | No      | null | 1401000099  | dawa 87.5 DK03302835 | DJ Broiler | 100.0 2022-09  |        |   |   |   |

# **Excel Sheet**

| A | 1 *            | + )     | × 🗸       | ∫∝ Far    | mer_Name          |                  |             |     |       |            |                     |       |      |            |         |      |            |            |     |                 |       |
|---|----------------|---------|-----------|-----------|-------------------|------------------|-------------|-----|-------|------------|---------------------|-------|------|------------|---------|------|------------|------------|-----|-----------------|-------|
|   | А              | в       | с         | D         | E                 | F                | G           | н   | 1     | J          | к                   | L     | м    | N          | 0       | Р    | Q          | R          | s   | т               |       |
| 1 | Farmer_Name    | Village | Gewog     | Dzongkhag | Animal Tag Number | Animal Name      | Animal Type | Age | Sex   | Breed Type | Breed Blood Percent | CHBPP | DFG  | DAM D      | Details |      | Sire       | Details    |     | Registered Date | e Tot |
| 2 | Tshering Dorji | Yekhar  | Ngatshang | Mongar    | 1401000099        | dawa             | Cow         | 2   | Femal | e Pure KF  | 81.3                | No    | null | 3123213    | dasa    | 87.5 | 4343242    | sad        | 75  | 9/29/2022       | 2     |
| 3 | Tshering Dorji | Yekhar  | Ngatshang | Mongar    | 1401000100        | testCAlfTshering | Male Calf   | 0   | male  | Pure KF    | 90.65               | No    | null | 1401000099 | dawa    | 87.5 | DK03302835 | DJ Broiler | 100 | 9/29/2022       | 2     |
| 4 |                |         |           |           |                   |                  |             |     |       |            |                     |       |      |            |         |      |            |            |     |                 |       |
| 5 |                |         |           |           |                   |                  |             |     |       |            |                     |       |      |            |         |      |            |            |     |                 |       |
| 6 |                |         |           |           |                   |                  |             |     |       |            |                     |       |      |            |         |      |            |            |     |                 |       |
| 7 |                |         |           |           |                   |                  |             |     |       |            |                     |       |      |            |         |      |            |            |     |                 |       |

# Artificial Insemination and Progeny Born Report

Select breed and reproduction report The following page will be displayed Report generation for AI done and progeny born. Report can also be generated by AI Technician type, Govt AI Technician or CAIT, lactation wise AI done etc Enter From and To Date and other details

| ME   | •<br>REGISTRATION | BREEDING &<br>REPRODUCTION | 분 DAIRY<br>PRODUCTION |   | ER<br>SATION | REPORT GENERATIO |
|------|-------------------|----------------------------|-----------------------|---|--------------|------------------|
|      |                   |                            |                       |   |              |                  |
| From | n Date:           |                            |                       |   | To Date:     |                  |
| m    | m/dd/yyyy         |                            |                       |   | mm/dd/yyyy   |                  |
| AI C | enter:            |                            |                       |   |              |                  |
| A    | LL                |                            |                       | ~ |              |                  |
| Meth | iod Type:         |                            |                       |   |              |                  |
| S    | elect Method      |                            |                       | ~ |              |                  |
| S    | elect Method      |                            |                       |   |              |                  |
|      |                   |                            |                       |   |              |                  |

Report Generation for Progeny born and semen tpe, breed type possible Select from date to to date as per your report requirement. Click on method type as Artificial Insemination or Natural Services Filter for progeny born on report type and select semen type from the menu. Report can also be generate by breed type etc. Press generate report. The following Page will be will be displayed

| Government to Citizen Serv<br>Department of Livestock              | ice Delivery Initiative | 9                                                                                                    | Jigme Chophel<br>Dzongkhag Livestock Offic<br>Trongsa |
|--------------------------------------------------------------------|-------------------------|----------------------------------------------------------------------------------------------------|-------------------------------------------------------|
| HOME Z' REPORT GENERATION                                          |                         |                                                                                                    |                                                       |
| From Date:                                                         |                         | To Date:                                                                                                    |                                                       |
| 01/01/2020<br>Dzongkhag Name:<br>Trongsa                           |                         | 10/18/2022<br>Al Center:                                                                                                    |                                                       |
| Method Type:<br>Artificial Insemination<br>Report Type:<br>Al Done | ~                       | AL<br>DVH-Sherabling<br>RNR-EC Kuengarabten<br>RNR-EC Trashiling<br>RNR-EC Lhangthel<br>RNR-EC Nimsong/ Korp<br>DVH Sherubling |                                                       |
| Technician Type ALL                                                | ~                       | RNR-EC Tangshibjee<br>RNR-EC<br>RNR-EC Kuengarabten<br>RNR-EC Bemji                                                            |                                                       |

# Fill up the form and click on Generate Report

The report will be generated as shown below.

Detail of report by tag number, farmers name, village, Geog Dzongkhag, by Technician, Date of AI etc. as shown below.

| eva pest | aña 💠 Configuración 🔇 w | www.ndrdc.gov.bt 🔇 A | ADS :: Declaration P 🧧   | Royal Government           | 👿 APA Cover Page 🛛 🔛 U | lserManagement 🛛 🤺    | Photo - Go |
|----------|-------------------------|----------------------|--------------------------|----------------------------|------------------------|-----------------------|------------|
|          | ANIMAL_TAG_NUMBER †     | FARMER_NAME          | GEWOG_NAME <sup>↑↓</sup> | VILLAGE_NAME <sup>↑↓</sup> | TECHNICIAN_NAME 1      | TECHNICIAN<br>TYPE ↑↓ | DATE_OF    |
|          | 1701000049              | Wangchuk             | Drakten                  | Taktse                     | Dawa Tshering          | Govt AIT              | 2018-0(    |
|          | 1701000101              | KinzangMo            | Drakten                  | Kinga Rabten               | Dawa Tshering          | Govt AIT              | 2016-0     |
|          | 1701000127              | BakhumMo             | Drakten                  | Samling<br>Dangrey         | Dawa Tshering          | Govt AIT              | 2011-0     |
|          | 1701001001              | Tashi Tenzin         | Drakten                  | Samcholing                 | Dawa Tshering          | Govt AIT              | 2020-06    |
|          | 1701001002              | Zangmo               | Drakten                  | Samling<br>Malingbung      | Dawa Tshering          | Govt AIT              | 2017-1(    |
|          | 1701001003              | Sonam Tenzin         | Drakten                  | Reyphel                    | Sonam Tenzin           | Community<br>AIT      | 2018-02    |
|          | 1701001004              | Sonam Denkar         | Drakten                  | Reyphel                    | Sonam Tenzin           | Community<br>AIT      | 2020-03    |
|          | 1701001005              | Tashi Tenzin         | Drakten                  | Samcholing                 | Dawa Tshering          | Govt.AIT              | 2011-06    |
|          | 1701001006              | Zangmo               | Drakten                  | Samling<br>Malingbung      | Dawa Tshering          | Govt.AIT              | 2016-04    |
|          | 1701001007              | Ugyenla              | Drakten                  | Ladrong                    | Dawa Tshering          | Govt.AIT              | 2014-0     |

Note: The report generated can be converted to Excel sheet as well as PDF format.

#### **PDF Format**

|            |              |            | 1 / 1        | — 91% <del> </del>       | -   🕄       | Ś              |     |             |             |            |           |             | ± (     | 5   | : |
|------------|--------------|------------|--------------|--------------------------|-------------|----------------|-----|-------------|-------------|------------|-----------|-------------|---------|-----|---|
| Animal_Tag | Farmer_Na    | Gewog_Name | Village_Name | Technician Technician T. | Date_Of_Bir | . Lactation_N. | Age | Date_of_AI/ | Last_Calvin | PD_Date    | Pregnancy | Expected_C. | Total N | umb |   |
| 1701000049 | Wangchuk     | Drakten    | Taktse       | Dawa Tshering Govt AIT   | 2018-06-12  | 0              | 4   | 2022-10-06  | N/A         | null       | N/A       | 2023-7-3    | 21      |     |   |
| 1701000101 | KinzangMo    | Drakten    | Kinga Rabten | Dawa Tshering Govt AIT   | 2016-01-11  | 0              | 6   | 2022-08-29  | N/A         | null       | N/A       | 2023-5-26   |         |     |   |
| 1701000127 | BakhumMo     | Drakten    | Samling Dan  | Dawa Tshering Govt AIT   | 2011-05-28  | 0              | 11  | 2022-09-28  | N/A         | null       | N/A       | 2023-6-25   |         |     |   |
| 1701001001 | Tashi Tenzin | Drakten    | Samcholing   | Dawa Tshering Govt AIT   | 2020-06-16  | 0              | 2   | 2022-08-14  | N/A         | null       | Negative  | 2023-5-11   |         |     |   |
| 1701001002 | Zangmo       | Drakten    | Samling Mal  | Dawa Tshering Govt AIT   | 2017-10-16  | 0              | 5   | 2022-08-16  | N/A         | null       | N/A       | 2023-5-13   |         |     |   |
| 1701001003 | Sonam Tenzin | Drakten    | Reyphel      | Sonam Tenzin Community   | 2018-02-28  | 0              | 4   | 2022-08-27  | N/A         | null       | N/A       | 2023-5-24   |         |     |   |
| 1701001004 | Sonam Denkar | Drakten    | Reyphel      | Sonam Tenzin Community   | 2020-03-26  | 0              | 2   | 2022-08-22  | N/A         | null       | Negative  | 2023-5-19   |         |     |   |
| 1701001005 | Tashi Tenzin | Drakten    | Samcholing   | Dawa Tshering Govt.AIT   | 2011-06-15  | 0              | 11  | 2022-08-23  | 2022-08-23  | 2022-08-23 | Negative  | 2023-5-20   |         |     |   |
| 1701001006 | Zangmo       | Drakten    | Samling Mal  | Dawa Tshering Govt.AIT   | 2016-04-11  | 0              | 6   | 2022-08-31  | 2022-08-31  | 2022-08-31 | N/A       | 2023-5-28   |         |     |   |
| 1701001007 | Ugyenla      | Drakten    | Ladrong      | Dawa Tshering Govt.AIT   | 2014-05-05  | 0              | 8   | 2022-09-01  | 2022-09-05  | 2022-09-05 | N/A       | 2023-5-29   |         |     |   |

Select breeding and reproduction tab

The following page will be displayed

Report Generation for Progeny born and semen type, breed type

Select from date to to date as per your report requirement.

Click on method type as Artificial Insemination

Filter for progeny born on report type and selectall semen type from the dropdown. Press generate report.

|           | Departme             | nt of Livestock                      |                       |                 |                |                   |                  | Commodity_C<br>Samtse |
|-----------|----------------------|--------------------------------------|-----------------------|-----------------|----------------|-------------------|------------------|-----------------------|
| A<br>HOME | ©<br>REGISTRATION    | BREEDING &<br>REPRODUCTION           | H DAIRY<br>PRODUCTION | E FARM<br>ORGAN | IER<br>ISATION | REPORT GENERATION | Enter CID Number | 🖌 Get Details         |
| Ero       | m Date:              |                                      |                       |                 | To Date:       |                   |                  |                       |
| 0         | 1/01/2020            |                                      |                       |                 | 10/18/2022     |                   |                  |                       |
| ALC       | Center:              |                                      |                       |                 |                |                   |                  |                       |
|           | ALL                  |                                      |                       | ~               |                |                   |                  |                       |
| Met       | thod Type:           |                                      |                       |                 |                |                   |                  |                       |
|           | Artificial Inseminat | ion                                  |                       | ~               |                |                   |                  |                       |
| Rep       | oort Type:           |                                      |                       |                 |                |                   |                  |                       |
| F         | Progeny Born         |                                      |                       | ~               |                |                   |                  |                       |
| Sen       | nen Type             |                                      |                       |                 | Breed Type:    |                   |                  |                       |
| /         | ALL                  |                                      |                       | ~               | ALL            |                   |                  | ~                     |
|           | ALL                  |                                      |                       |                 |                |                   |                  |                       |
|           | Sex sorted Semen     | (Imported)                           |                       |                 |                |                   |                  |                       |
| F         | Pedigree Tested Se   | en semen( imported)<br>emen-Yusipang |                       |                 |                |                   |                  |                       |

Report is generated as shown below.

The following page will be will be displayed

Progeny born report by Dzongkhag, Geog, breed type, semen type and sex of the progeny born as shown below.

|       | Governr<br>Departme | nent to ent of Live | Citizen Serv<br><sup>stock</sup> | ice Deliver                | y Initiative                    |             |          |            |           | A<br>Co<br>Sa | rpana Ra<br>ommodit <u>i</u><br>imtse |
|-------|---------------------|---------------------|----------------------------------|----------------------------|---------------------------------|-------------|----------|------------|-----------|---------------|---------------------------------------|
|       | ©<br>REGISTRATION   | P BREED<br>REPRODU  | ING &<br>JCTION                  | ान्ध्र DAIRY<br>PRODUCTION | E FARMER Z<br>ORGANISATION      | REPORT GENE | RATION   | Enter CID  | Number    | 4             | Get Deta                              |
| ports | ;                   |                     |                                  |                            |                                 |             |          |            |           |               |                                       |
| Ger   | nerate Reports      |                     |                                  |                            |                                 |             |          |            |           |               |                                       |
| Sho   | w 10 entri          | es                  |                                  |                            | Search:                         |             |          |            |           |               |                                       |
| D     | Zongkhag †          | GEWOG 1             | AI CENTER 1                      | BREED TYPE 11              | SEMEN USED                      | †↓ PI       | ROGENY B | ORN BY SEX | TOTAL NUM | IBER OF L     | IST †                                 |
| S     | amtse               | Samtse              | NJBC-Samtse                      | Pure Jersey                | Conventional frozen Semen( Impo | orted) N    | lale=0   | Female=1   | 2         |               |                                       |
|       | amtse               | Samtse              | NJBC-Samtse                      | Pure KF                    | Conventional frozen Semen( Impo | orted) N    | lale=0   | Female=0   |           |               |                                       |

The Same report can be export to excel or in pdf

# 5.3Dairy Production Report

# Farm Report

Select dairy production report from report generation tab The following page will be displayed, select dairy production as displayed below.

|         | Governme<br>Department | nt to Citizen Servic<br>of Livestock | e Delivery Init    | iative |                   |                         | Nar Bahadur Tama<br>Headquarter |
|---------|------------------------|--------------------------------------|--------------------|--------|-------------------|-------------------------|---------------------------------|
| OME     | • REGISTRATION         | BREEDING & REPRODUCTION              | A DAIRY PRODUCTION | 📑 FAF  | RMER ORGANISATION | B REPORT GENERATION ✓   |                                 |
|         |                        |                                      |                    |        |                   | Dairy Animal Registered |                                 |
| Dairy I | Production Repo        | orts                                 |                    |        |                   | Breeding & Reproduction |                                 |
|         |                        |                                      |                    |        |                   | Dairy Production        |                                 |
| From    | Date:                  |                                      |                    |        | To Date:          | Farmers Organization    |                                 |
| mr      | n/dd/yyyy              |                                      |                    |        | mm/dd/yyyy        | Animal Fuik             |                                 |
| RIdc I  | Name:                  |                                      | Dzongkhag Name:    |        |                   |                         |                                 |
| AL      | L                      | ~                                    | ALL                |        |                   | ✓ ALL                   | ~                               |
| Repo    | rt Type                |                                      |                    |        |                   |                         |                                 |
| Fa      | rm                     |                                      |                    | ~      |                   |                         |                                 |
| Owne    | r Type:                |                                      |                    |        | Breed Type:       |                         |                                 |
| AL      | L                      |                                      |                    | ~      | ALL               |                         | ~                               |

Note: There are two report type, Farm and Farmer Organization Select report type as Farm Once you select Farm, select whether it is government farm or individual farmer from dropdown menu. Select government farm Select from date to to date as per your report requirement. Click on farm type as farm Select by Region, Dzongkhag and other filteration as per the report requirement from dropdown menu

|            | Governme<br>Department | nt to Citizen Servic<br>of Livestock | e Delivery Init | iative     |              |                  |             | Nar Bahadur Tamang<br>Headquarter |
|------------|------------------------|--------------------------------------|-----------------|------------|--------------|------------------|-------------|-----------------------------------|
| 💣 HOME     | REGISTRATION           | BREEDING & REPRODUCTION              |                 | E FARMER C | DRGANISATION | 😰 REPORT GENERAT | rion¥       |                                   |
| Dairy Proc | duction Reports        |                                      |                 |            |              |                  |             |                                   |
| From Date: |                        |                                      |                 |            | To Date:     |                  |             |                                   |
| 01/01/     | 2020                   |                                      |                 |            | 10/18/20     | 022              |             |                                   |
| RIdc Name  | е                      |                                      | Dzongkhag Name: |            |              |                  | Gewog Name: |                                   |
| RLDC_1     | lshimasham             |                                      | ✓ Thimphu       |            |              | ~                | ALL         | ~                                 |
| Report Typ | e                      |                                      |                 |            |              |                  |             |                                   |
| Farm       |                        |                                      |                 | ~          |              |                  |             |                                   |
| Farm       | 0                      |                                      |                 |            | Breed Type:  |                  |             |                                   |
| Govern     | iment Farm             |                                      |                 | ~          | ALL          |                  |             | ~                                 |
| 🛓 Generat  | e Report               |                                      |                 |            |              |                  |             |                                   |

Press generate report The following report display will be shown.

| Show 100    | o entries       |                      |                  |                                       | Search:                     |                             |                                 |                                                        |                   |                     |
|-------------|-----------------|----------------------|------------------|---------------------------------------|-----------------------------|-----------------------------|---------------------------------|--------------------------------------------------------|-------------------|---------------------|
| SL<br>NO ↑↓ | REGION NAME 1   | DZONGKHAG<br>NAME ↑↓ | GEWOG<br>NAME ↑↓ | ANIMAL<br>TAG<br>NUMBER <sup>†↓</sup> | BREED<br>NAME <sup>↑↓</sup> | CID<br>NUMBER <sup>↑↓</sup> | HOLDING<br>NUMBER <sup>†1</sup> | FARMER<br>NAME ↑↓                                      | AGE <sup>↑↓</sup> | LACTATION<br>NUMBER |
| 1           | RLDC_Tshimasham | Thimphu              | Chang            | 0505004347                            | Thrabum                     | N/A                         | 14010001                        | National<br>Dairy<br>Research<br>Development<br>Centre | 9                 | 1)6<br>2)6          |
| 2           | RLDC_Tshimasham | Samtse               | Samtse           | 1209000393                            | Pure<br>Jersey              | N/A                         | 12090001                        | National<br>Jersey<br>Breeding<br>Centre               | 9                 | 1)6<br>2)7<br>3)7   |
| 3           | RLDC_Tshimasham | Samtse               | Samtse           | 1209000516                            | Pure KF                     | N/A                         | 12090001                        | National<br>Jersey<br>Breeding<br>Centre               | 12                | 1)5<br>2)6<br>3)5   |
| 4           | RLDC_Tshimasham | Samtse               | Samtse           | 1209000523                            | Pure KF                     | N/A                         | 12090001                        | National<br>Jersey<br>Breeding<br>Centre               | 12                | 1)4<br>2)5<br>3)4   |

Report converted in pdf format as displayed below.

| SI No | Region Name | Dzongkhag N | Gewog Name | Animal Tag | Breed Name  | CID Number | Holding Num | Farmer Name    | Age | Lactation Nu      | Milk Produced                 | Date       | Total N |
|-------|-------------|-------------|------------|------------|-------------|------------|-------------|----------------|-----|-------------------|-------------------------------|------------|---------|
| 1     | RLDC_Tshim  | Thimphu     | Chang      | 0505004347 | Thrabum     | N/A        | 14010001    | National Dair  | 9   | 1)6<br>2)6        | 1)1.6<br>2)1.6                | 2021-09-30 | 36      |
| 2     | RLDC_Tshim  | Samtse      | Samtse     | 1209000393 | Pure Jersey | N/A        | 12090001    | National Jerse | 9   | 1)6<br>2)7<br>3)7 | 1)196.2<br>2)140.0<br>3)455.7 | 2021-04-30 |         |
| 3     | RLDC_Tshim  | Samtse      | Samtse     | 1209000516 | Pure KF     | N/A        | 12090001    | National Jerse | 12  | 1)5<br>2)6<br>3)5 | 1)104.6<br>2)116.1<br>3)59.8  | 2021-04-30 |         |
| 4     | RLDC_Tshim  | Samtse      | Samtse     | 1209000523 | Pure KF     | N/A        | 12090001    | National Jerse | 12  | 1)4<br>2)5<br>3)4 | 1)238.2<br>2)318.9<br>3)202.5 | 2021-02-28 |         |
| 5     | RLDC_Tshim  | Samtse      | Samtse     | 1209000524 | Pure KF     | N/A        | 12090001    | National Jerse | 11  | 1)3<br>2)3        | 1)119.0<br>2)110.4            | 2021-04-30 |         |
| 6     | RLDC_Tshim  | Samtse      | Samtse     | 1209000528 | Pure KF     | N/A        | 12090001    | National Jerse | 9   | 1)5<br>2)9<br>3)5 | 1)467.7<br>2)172.6<br>3)446.7 | 2022-01-31 |         |
| 7     | RLDC_Tshim  | Samtse      | Samtse     | 1209000537 | Pure KF     | N/A        | 12090001    | National Jerse | 7   | 1)1<br>2)3<br>3)3 | 1)557.3<br>2)519.7<br>3)510.7 | 2022-01-31 |         |
| 8     | RLDC_Tshim  | Samtse      | Samtse     | 1209000578 | Pure KF     | N/A        | 12090001    | National Jerse | 6   | 1)2<br>2)4<br>3)2 | 1)434.6<br>2)654.1<br>3)440.5 | 2022-01-31 |         |
| 9     | RLDC_Tshim  | Samtse      | Samtse     | 1209000579 | Pure KF     | N/A        | 12090001    | National Jerse | 6   | 1)4<br>2)2        | 1)749.4<br>2)626.0            | 2021-01-31 |         |
| 10    | RLDC_Tshim  | Samtse      | Samtse     | 1209000618 | Pure Jersey | N/A        | 12090001    | National Jerse | 5   | 1)2<br>2)2        | 1)158.7<br>2)141.2            | 2021-04-30 |         |
| 11    | RLDC_Tshim  | Samtse      | Samtse     | 1209000630 | Pure Jersey | N/A        | 12090001    | National Jerse | 4   | 1)1<br>2)2<br>3)1 | 1)393.6<br>2)232.8<br>3)377.5 | 2021-04-30 |         |
| 12    | RLDC_Tshim  | Samtse      | Samtse     | 1209000631 | Pure KF     | N/A        | 12090001    | National Jerse | 4   | 1)1<br>2)2<br>3)1 | 1)512.8<br>2)70.8<br>3)509.2  | 2022-01-31 |         |
| 13    | RLDC_Tshim  | Samtse      | Samtse     | 1209000636 | Pure Jersey | N/A        | 12090001    | National Jerse | 4   | 1)1<br>2)1        | 1)391.3<br>2)337.5            | 2021-04-30 |         |

# 5.3.2 Farmer Organization Report

Select report type as farmer organization

Once you select farmer organization

Select from date and to date as per your report requirement.

Select by Region, Dzongkhag and apply other filtration as per the report requirement from dropdown menu

This report will give the product purchased and sold and with detail of financial expenses.

|             | Governme<br>Department | nt to Citizen Servio<br>of Livestock | ce Delivery Initia | ative      |              |                  |             | Nar Bahadur Taman<br>Headquarter |
|-------------|------------------------|--------------------------------------|--------------------|------------|--------------|------------------|-------------|----------------------------------|
| 🖶 HOME      | © REGISTRATION         | BREEDING & REPRODUCTION              | H DAIRY PRODUCTION | E FARMER C | RGANISATION  | 🕼 REPORT GENERAT | 'ION¥       |                                  |
| airy Prod   | luction Reports        |                                      |                    |            |              |                  |             |                                  |
| From Date:  |                        |                                      |                    |            | To Date:     |                  |             |                                  |
| 01/01/2     | 2020                   |                                      |                    |            | 10/18/20     | 22               |             |                                  |
| RIdc Name   |                        |                                      | Dzongkhag Name:    |            |              |                  | Gewog Name: |                                  |
| RLDC_T      | shimasham              |                                      | ✓ Thimphu          |            |              | ~                | ALL         | ~                                |
| Report Type | e                      |                                      |                    |            | Product Type |                  |             |                                  |
| Farmer      | Organisation           |                                      |                    | ~          | Fresh mil    | k(Litre)         |             | ~                                |
| Farm        |                        |                                      |                    |            |              |                  |             |                                  |
| Farmer      | Organisation           |                                      |                    |            |              |                  |             |                                  |

Report of the farmers organization with farmers group name, Geog, Group type, month and year purchase, farm gate price, selling price, total quantity purchased, total quantity sold etc will be available in the report as shown below

Generate Reports

| Show 10     | entries                  |                             |                             |                         |         |                     |                         |                                          |                               | Si                | earch:               |
|-------------|--------------------------|-----------------------------|-----------------------------|-------------------------|---------|---------------------|-------------------------|------------------------------------------|-------------------------------|-------------------|----------------------|
| SL<br>NO †∔ | GROUP<br>NAME 11         | GEWOG<br>NAME <sup>†↓</sup> | GROUP<br>TYPE <sup>†↓</sup> | NUMBER<br>OF<br>MEMBERS | YEAR †1 | MONTH <sup>†1</sup> | PRODUCT<br>TYPE 11      | FARM<br>GATE<br>PRICE(NU.) <sup>†1</sup> | PRODUCT<br>PRODUCED/PURCHASED | PRODUCT_SOLD(NU.) | MARKET<br>PRICE(NU.) |
| 1           | Chang<br>gonor<br>Dechen | Chang                       | MPC                         | 10                      | 2020    | July                | Processed<br>cheese(Kg) | 350                                      | 40                            | 14000             | 350                  |
| 2           | Chang<br>gonor<br>Dechen | Chang                       | MPC                         | 10                      | 2020    | July                | Butter(Kg)              | 450                                      | 40                            | 18000             | 450                  |
| 3           | Chang<br>gonor<br>Dechen | Chang                       | MPC                         | 10                      | 2022    | 7                   | Butter(Kg)              | 23                                       | 2                             | 46                | 23                   |
| 4           | Chang<br>gonor<br>Dechen | Chang                       | MPC                         | 10                      | 2020    | July                | Fresh<br>milk(Litre)    | 55                                       | 4000                          | 275000            | 55                   |
| 5           | Chang<br>gonor<br>Dechen | Chang                       | MPC                         | 10                      | null    | null                | Butter(Kg)              | 500                                      | 195                           | 100000            | 500                  |
| 6           | Chang<br>gonor<br>Dechen | Chang                       | MPC                         | 10                      | 2020    | July                | Yogurt(100ml)           | 25                                       | 300                           | 7500              | 25                   |
| 7           | Genekha<br>Tshokpa       | Geney                       | DPMG                        | 22                      | 0       | 0                   | Butter(Kg)              | 370                                      | 20                            | 7400              | 370                  |

# 5.4 Farmer Organization Report

Select farmer organization report from report generation tab The following page will be displayed, select farmer organization as displayed below.

| From   |                 |  |   |                  | Dairy Animal Registered |   |   |   |
|--------|-----------------|--|---|------------------|-------------------------|---|---|---|
|        | Date:           |  |   | To Date:         |                         |   |   |   |
| mn     | n/dd/yyyy       |  |   | mm/dd/y          |                         |   | c | - |
| Ride N | Name:           |  |   | Dzongkhag N      | Farmers Organization    |   |   |   |
| AL     | L               |  | ~ | ALL              |                         |   |   | ~ |
| Gewo   | g Name:         |  | ~ |                  |                         | • |   | ~ |
| Group  | о Туре:         |  |   | Type of Infrastr | ucture:                 |   |   |   |
| AL     | L               |  | ~ | ALL              |                         |   |   | ~ |
| *      | Generate Report |  |   |                  |                         |   |   |   |

#### **Generate Report**

The following page will be displayed, select type of organization as group. Select group type as collection/processing and marketing as shown below

| Government to Citizen Service Deliver<br>Department of Livestock                                         | ry Initiative                                   | Nar Bahadur Tamang<br>Headquarter |
|----------------------------------------------------------------------------------------------------|-------------------------------------------------|-----------------------------------|
| A HOME O REGISTRATION BREEDING & REPRODUCTION 🛃 DAIRY PRO                                                | DUCTION FARMER ORGANISATION Z'REPORT GENERATION |                                   |
| From Date:                                                                                               | To Date:                                        |                                   |
| 01/01/2020                                                                                               | ☐ 10/18/2022                                    |                                   |
| RIdc Name:                                                                                               | Dzongkhag Name:                                 |                                   |
| RLDC_Tshimasham                                                                                          | ✓ Thimphu                                       | ~                                 |
| Gewog Name:                                                                                              | Type of Organisation:                           |                                   |
| ALL                                                                                                    | ✓ Group                                         | ~                                 |
| Group Type:                                                                                              | Type of Infrastructure:                         |                                   |
| ALL                                                                                                    | ✓ ALL                                           | ~                                 |
| ALL<br>Milk Collection and Marketing<br>Collection/Processing/Marketing<br>Dairy Product Marketing Group |                                                 |                                   |

# 5.5 Farmer Organization Report

#### 5.5.1 Animal Exit Report

Select animal exit report from report generation tab The following page will be displayed, select animal exit report as displayed below.

|            | Governme<br>Department | ent to Citizen Servio<br>of Livestock | ce Delivery Initi  | ative      |              |                         | Nar Bahadur Tamang<br>Headquarter |
|------------|------------------------|---------------------------------------|--------------------|------------|--------------|-------------------------|-----------------------------------|
| 🖶 HOME     | REGISTRATION           | BREEDING & REPRODUCTION               | A DAIRY PRODUCTION | E FARMER C | ORGANISATION | REPORT GENERATION     ▲ |                                   |
|            |                        |                                       |                    |            |              | Dairy Animal Registered |                                   |
| Dairy Prod | uction Reports         |                                       |                    |            |              | Breeding & Reproduction |                                   |
|            |                        |                                       |                    |            |              | Dairy Production        |                                   |
| From Date: |                        |                                       |                    |            | To Date:     | Farmers Organization    |                                   |
| 01/01/2    | 020                    |                                       |                    |            | 10/18/20     | Animal Exit             |                                   |
| RIdc Name: |                        |                                       | Dzongkhag Name:    |            |              |                         | 5                                 |

Select animal exit from dropdown.

Select all the required filtration as per the requirement.

Select from date and to date as per your report requirement.

Select by Geog name, animal category type, breed, Sex, exit type as per the report requirement from dropdown menu as shown below.

|                              | ber 🖌 Get Details |
|------------------------------|-------------------|
|                              |                   |
| From Date: To Date:          |                   |
| 01/01/2020                   |                   |
| Gewog Name: Animal Category: |                   |
| Chang Breeding bull          | ~                 |
| Species Type: Sex:           |                   |
| Pure Jersey                  | ~                 |
| Exit type":                  |                   |
| ALL                          |                   |
| ALL                          |                   |
| Sold                         |                   |
| Dead                         |                   |
| tsethar                      |                   |
| Stock Transfer               |                   |
| Distribution                 |                   |

# Following page is displayed.

This report will give the list of culled animals by tag number, age, sex, breed, blood percent, exit type and exit date.

|          | Governi<br>Departme  | ment to Citizen Servio<br>ent of Livestock | ce Delivery In     | itiative |                |                       |           |                  | Abi Narayan Koirala<br>Commodity_Centre<br>Chang |
|----------|----------------------|--------------------------------------------|--------------------|----------|----------------|-----------------------|-----------|------------------|--------------------------------------------------|
|          | A HOME O REGISTRATIO | N BREEDING & REPRODUCTION                  | A DAIRY PRODUCTION | E FARMI  | ER ORGANISATIO | N Z REPORT GENERATION | ~         | Enter CID Number | 🖌 Get Details                                    |
| Repo     | orts                 |                                            |                    |          |                |                       |           |                  |                                                  |
| nerate R | Reports              |                                            |                    |          |                |                       |           |                  |                                                  |
| OW 10    | entries              |                                            |                    |          | Search:        |                       |           |                  |                                                  |
| SL_NO    | 11 GEWOG_NAME        | 11 ANIMAL TAG NUMBER                       | BREED              | SEX 11   | AGE 11         | BLOOD PERCENT         | EXIT TYPE | 11 EXIT DATE 1   | TOTAL NUMBER OF LIST                             |
|          | Chang                | 1505000752                                 | Thrabum            | female   | 9              | 100.0                 | Culled    | 2022-03-31       | 5                                                |
| 2        | Chang                | 0204003139                                 | Jersey Cross       | female   | 6              | 75.0                  | Culled    | 2022-03-31       |                                                  |
| 3        | Chang                | 0204003141                                 | Jersey Cross       | female   | 6              | 50.0                  | Culled    | 2022-03-31       |                                                  |
| ţ        | Chang                | 0505004360                                 | Nublang            | male     | 7              | 100.0                 | Culled    | 2022-03-31       |                                                  |
| 5        | Chang                | 0505004363                                 | Nublang            | male     | 8              | 100.0                 | Culled    | 2022-03-31       |                                                  |
| owing 1  | to 5 of 5 entries    | nto Pdf                                    |                    |          |                |                       |           |                  | Previous 1                                       |

The detail of animals by different exit type like culled, sold, death, transfer, distribution etc. can be generated

All the report generated can be exported to excel or converted into pdf for further analysis and submission